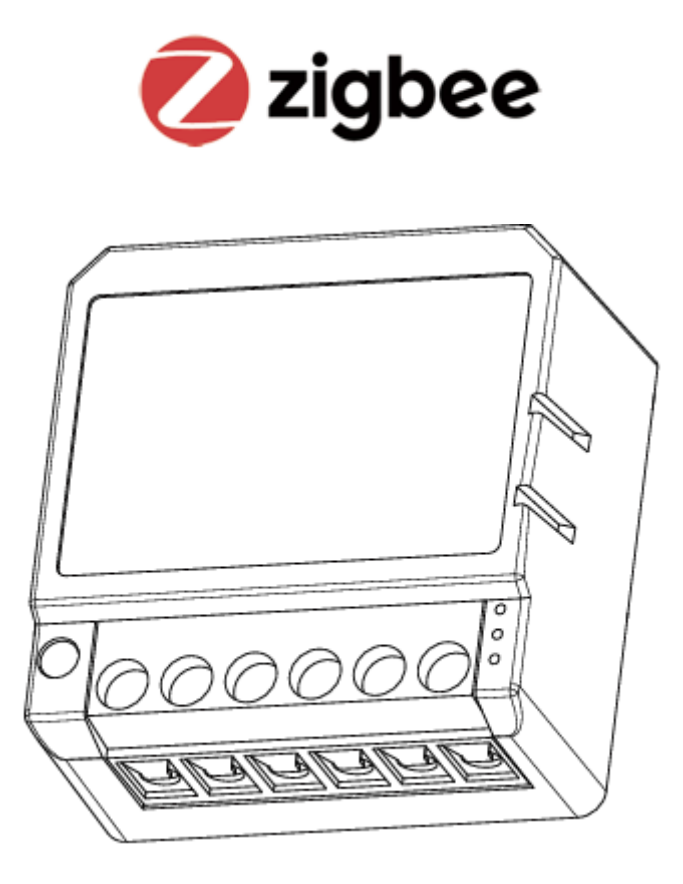

# **ZWSM16-3**

User Manual • Uživatelský manuál • Užívateľský manuál • Használati utasítás • Benutzerhandbuch

| 3 - 16  |
|---------|
| 17 - 30 |
| 31 - 44 |
| 45 - 57 |
| 58 - 71 |
|         |

Dear customer,

Thank you for purchasing our product. Please read the following instructions carefully before first use and keep this user manual for future reference. Pay particular attention to the safety instructions. If you have any questions or comments about the device, please contact the customer line.

| 🖂 www.alza.co.uk/kontakt |
|--------------------------|
|--------------------------|

*Importer* Alza.cz a.s., Jankovcova 1522/53, Holešovice, 170 00 Prague 7, www.alza.cz

### **Technical Specifications**

| Product Type        | 4 Gang Zigbee Switch Module      |
|---------------------|----------------------------------|
| Voltage             | AC100-240V 50/60Hz               |
| Max. load           | LED 4x150W 🗱 4x2.5A              |
| Operation frequency | 2.405GHz – 2.480GHz IEEE802.15.4 |
| Operation temp      | -10°C + 40°C                     |
| Protocol            | Zigbee 3.0                       |
| Operation range     | <100m                            |
| Dims (WxDxH)        | 39x39x20 mm                      |
| IP rating           | IP20                             |
| Certificates        | CE ROHS                          |

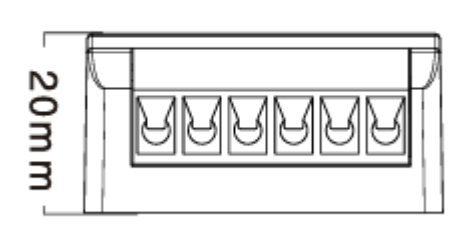

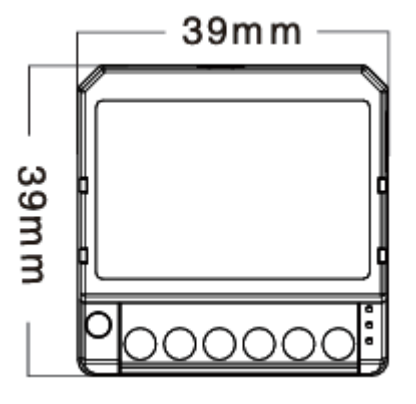

Global international operation Whenever & Whenever You are, All-in-one Mobile App.

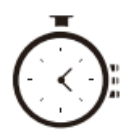

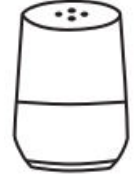

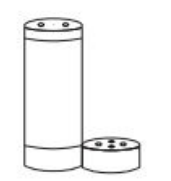

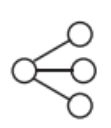

**Device Sharing** 

Schedule timer

Voice control-work with google home

Voice control – work with Amazon Alexa

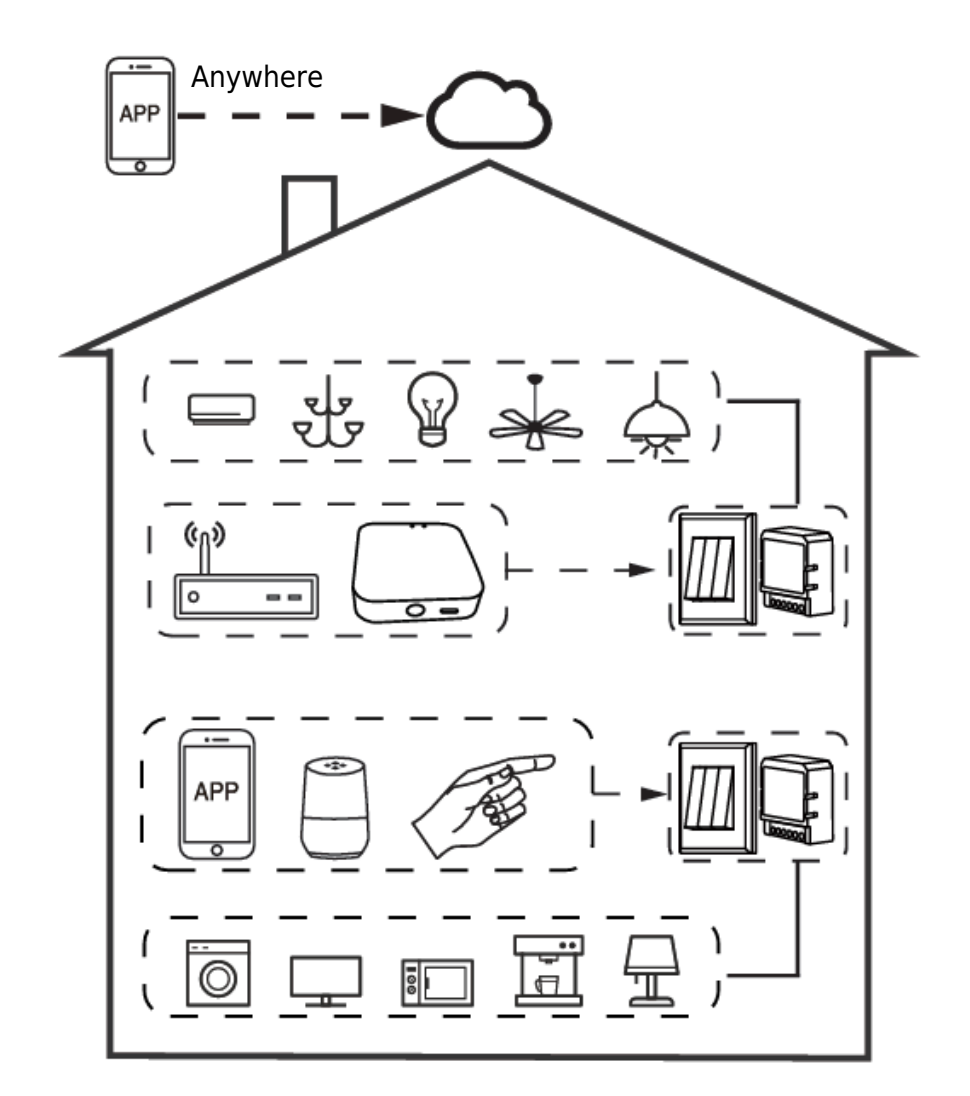

#### Inhouse local operation

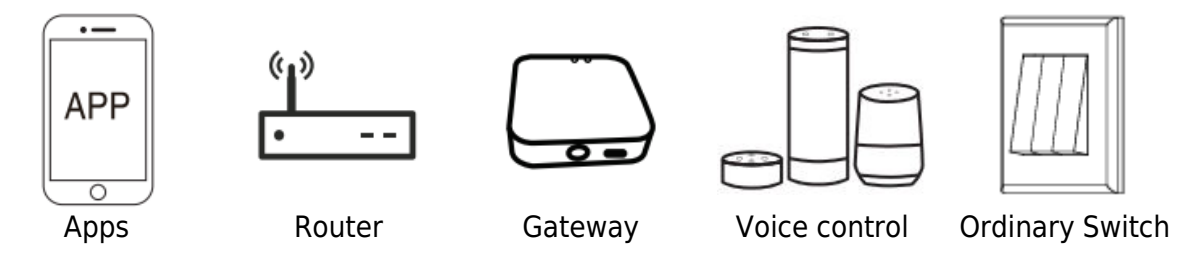

### Installation

Warnings:

- 1. Installation must be carried out by qualified electrician in accordance with local regulations.
- 2. Keep the device out of reach of children.
- 3. Keep the device away from water, damp, or hot environment.
- 4. Install the device away from strong signal sources such as microwave oven that may cause signal interruption resulted to abnormal operation of the device.
- 5. Obstruction by concrete wall or metallic materials may reduce the effective operation range of the device and should be avoided.
- 6. Do NOT attempt to disassemble, repair or modify the device.

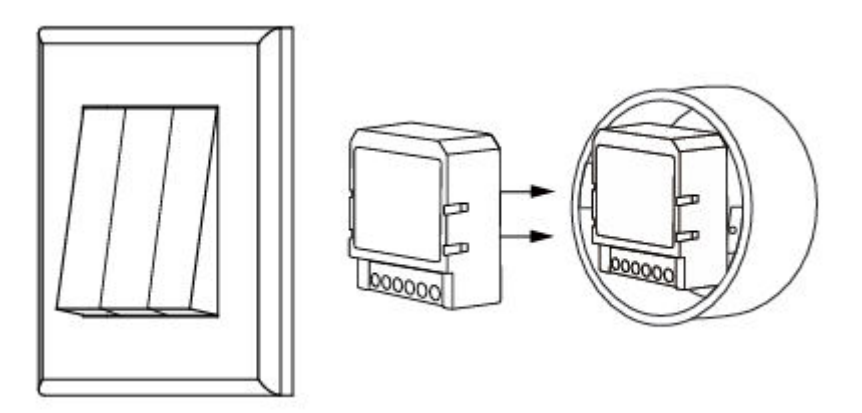

### Manual Override

The switch module terminal reserves the access of manual override function for the enduser to switch on/off.

Switch on/off for permanent on/off function. Notes:

- 1. Both the adjustment on App and switch can overwrite each other, the last adjustment remains in memory.
- 2. The App control is synchronized with the manual switch.

#### Single Control

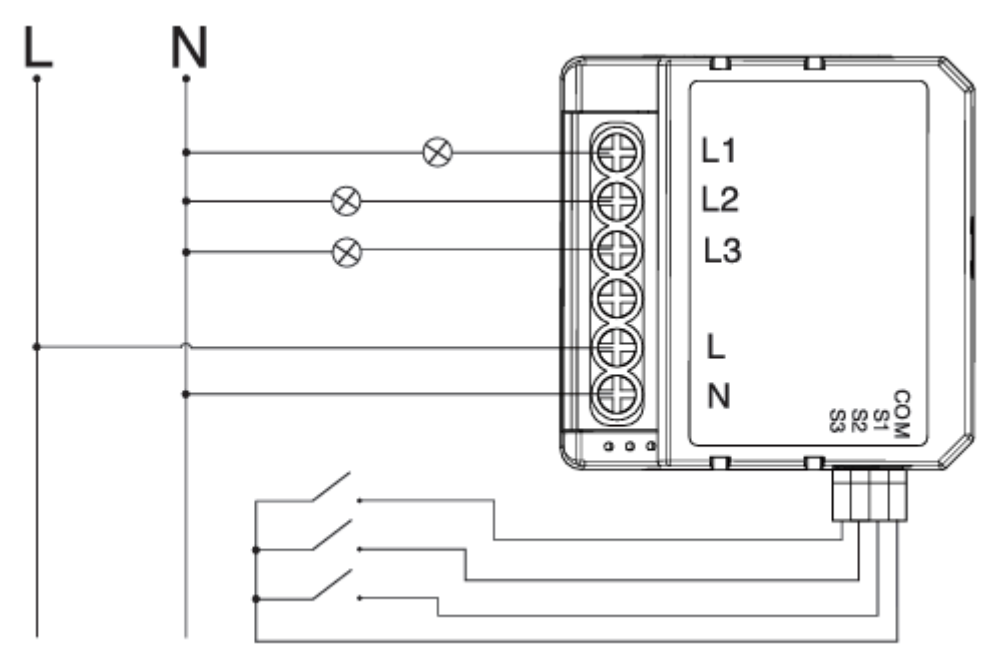

#### Without Switch

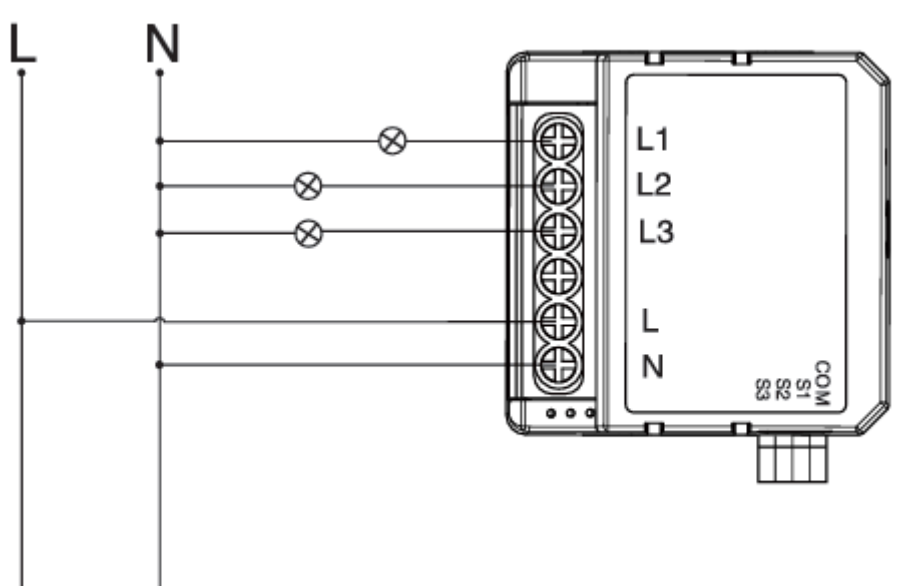

#### **Double Switch**

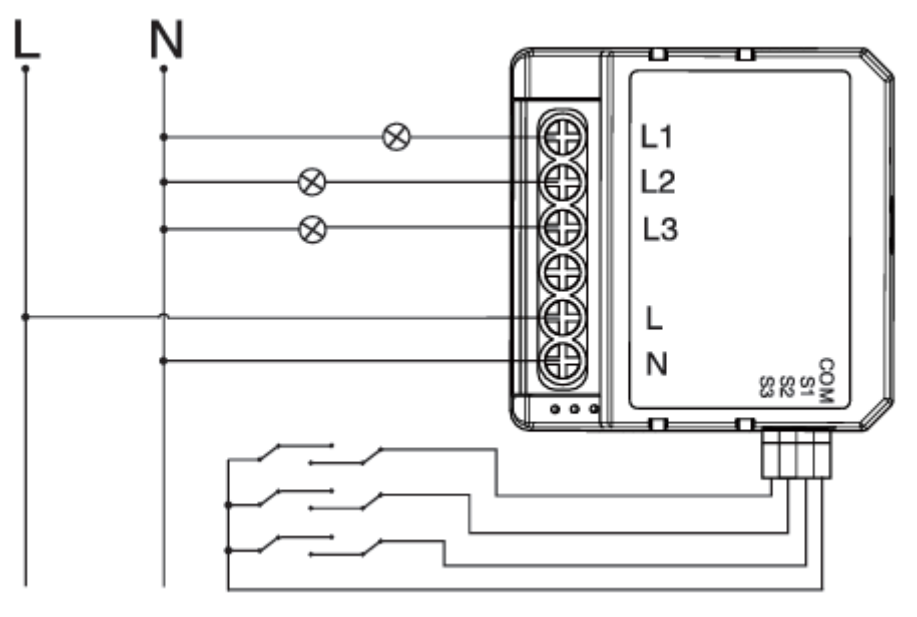

Wiring Instructions and Diagrams

- 1. Turn off the power supply before carrying out any electrical installation work.
- 2. Connect wires according to the wiring diagram.
- 3. Insert the module into the junction box.
- 4. Turn on the power supply and follow switch module configuration instructions.

### FAQ

Q1: What should I do if I can't configure the switch module?

- Please check whether device is powered on.
- Make sure the Zigbee Gateway is available.
- Whether it's in good internet conditions.
- Make sure the password entered in App is correct.
- Make sure the wiring is correct.

Q2: What device can be connected to this Zigbee switch module?

Q3: What happens if the WIFI goes off?

Most of your household electrical appliances, such as lamps, laundry machine, coffee maker, etc. You can still control the device connected the switch module with your traditional switch and once WIFI is active again the device connected to module will connect automatically to your WIFI network.

Q4: What should I do if I change the WIFI network or change the password? You have to re-connect our Zigbee switch module to the new Wi-Fi network accordingly as per the App User. Q5: How do I reset the device?

- 1. Power on/off device for 5 times until the indicator light flashes.
- 2. Switch on/off the traditional switch for 5 times until the indicator light flash.
- 3. Press the reset key for about 10 seconds until the indicator light flash.

#### **App User Manual**

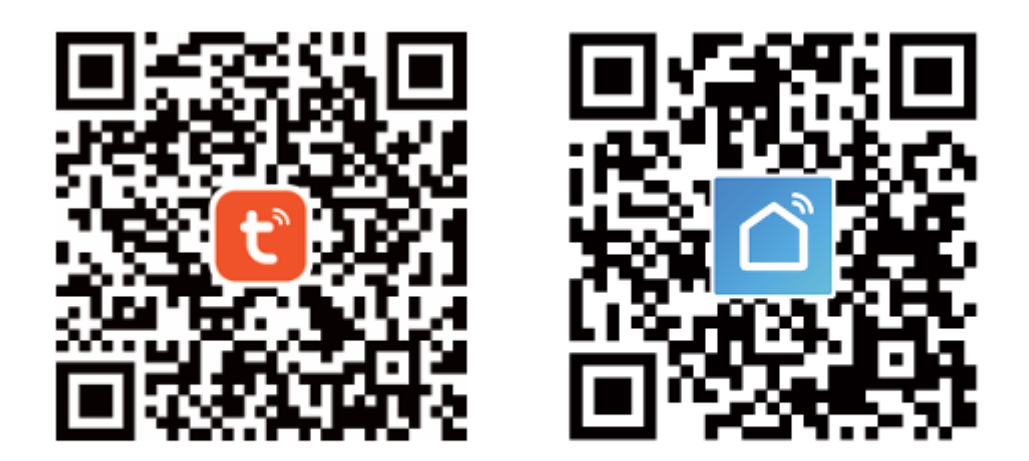

IOS APP / Android APP

1. Scan the QR code to download Tuya Smart App, or you can also search keyword "Tuya Smart" and "Smart Life" at App Store or Google play to download App.

| $\square 0$                   |   |
|-------------------------------|---|
| ← Register                    | ] |
| Region                        |   |
| Mobile number/e-mail add ress |   |
| Obtain verification code      |   |
|                               |   |

2. Log in or register your account with your mobile number or e-mail address. Type in the verification code sent to your mobile or mailbox, then set your login password. Click "Create Family" to enter into the APP.

|                        | ∘                 |
|------------------------|-------------------|
|                        | +                 |
| All Devices Living     | Room Master Bedro |
| PIR<br>sensor ZB       | Door<br>Sensor ZB |
| Online                 | Online            |
| HM motion<br>sensor ZB | BLE<br>Gateway    |
| Online                 | Online            |
| T&H<br>sensor ZB       | ZB<br>gateway     |
| Online                 | Inline            |

Open the control panel of the ZigBee gateway on the App.

3. Before making the reset operation, please make sure the Zigbee Gateway is added and installed to the WiFi network. Ensure that the product is within the range of Zigbee Gateway Network.

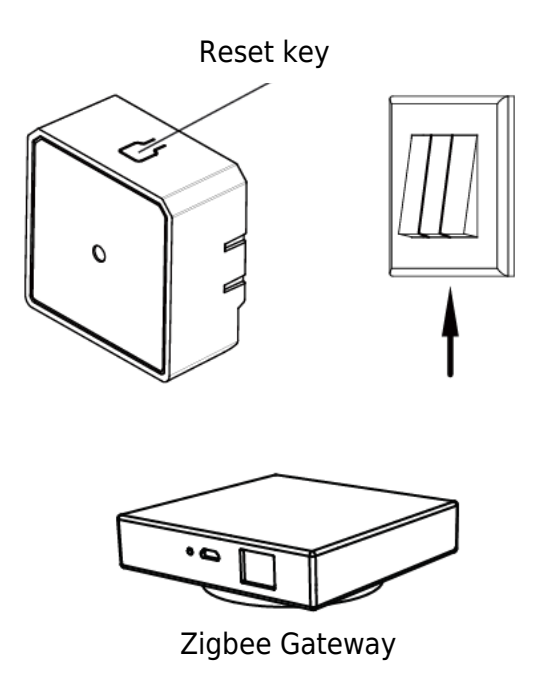

4. After the wiring of switch module is done, press the reset key for about 10 seconds or turn on/off the traditional switch for 5 times until the indicator light inside the module is flashing quickly for pairing.

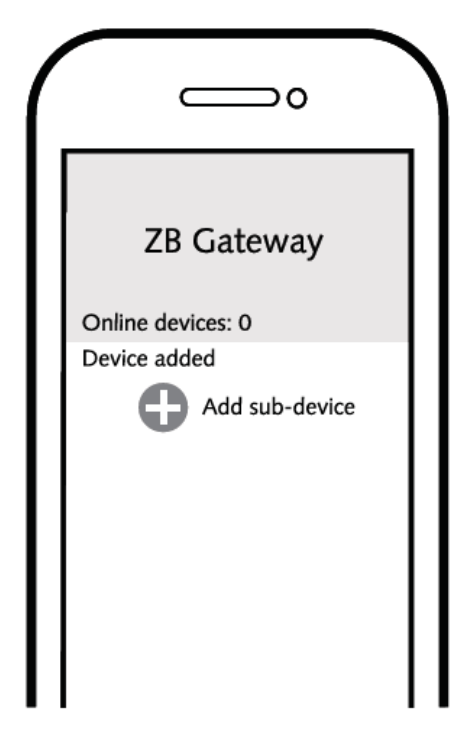

5. Click "+" (Add sub-device) to select the suitable product gateway and follow the on-screen instruction for paring.

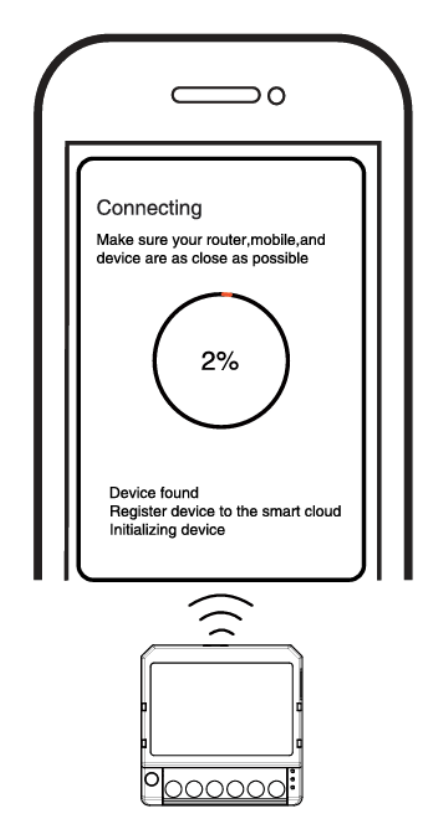

6. The connecting will take about 10-120 seconds to complete depending on your network condition.

|     | 0                                                        |  |
|-----|----------------------------------------------------------|--|
| <   | All Device                                               |  |
| Dev | ice added successfully<br>3 Gang Zigbee<br>Switch Module |  |

7. Finally, you can control the device via your mobile phone.

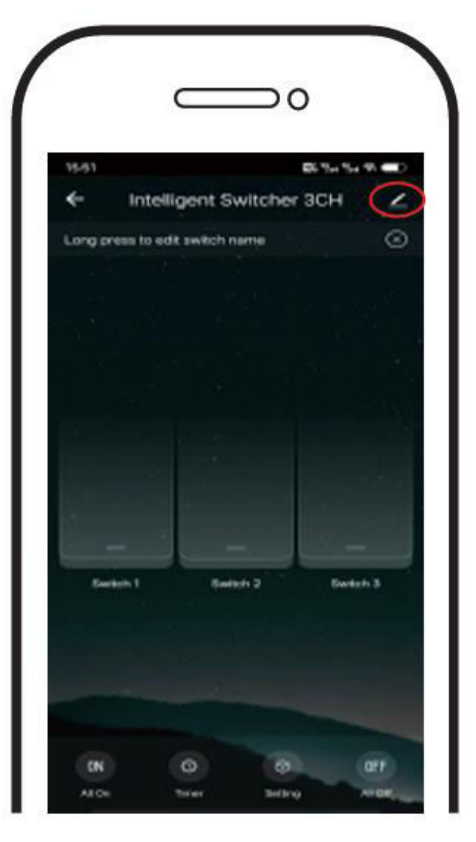

8. Finally, you can control the device via your mobile phone.

### **System Requirements**

- WIFI Router
- Zigbee gateway
- iPhone, iPad (iOS 7.0 or higher), Android 4.0 or higher

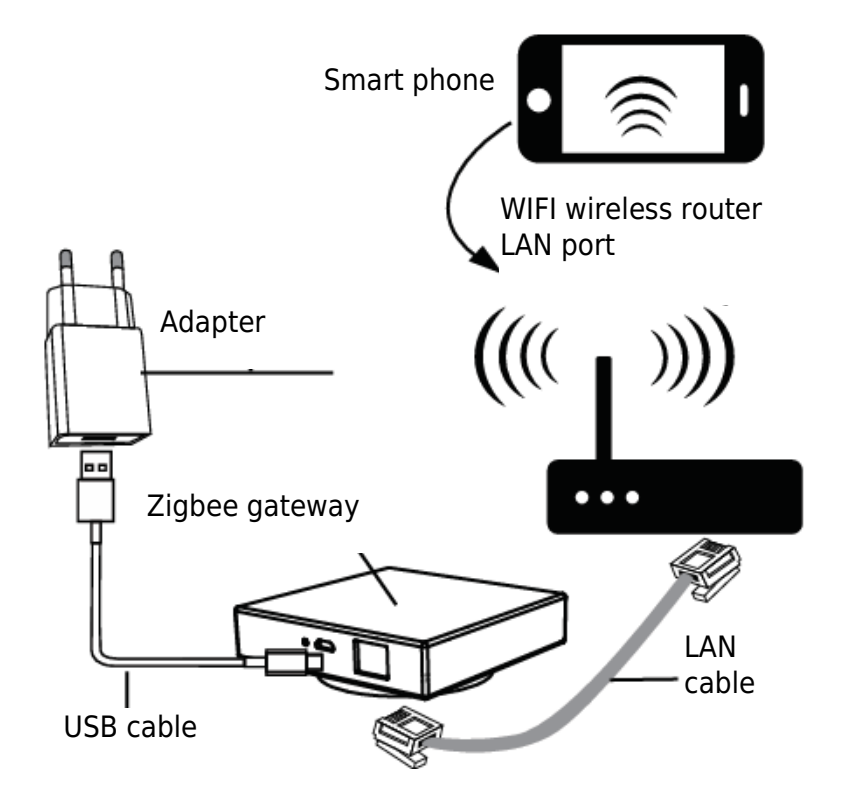

### **Warranty Conditions**

A new product purchased in the Alza.cz sales network is guaranteed for 2 years. If you need repair or other services during the warranty period, contact the product seller directly, you must provide the original proof of purchase with the date of purchase.

# The following are considered to be a conflict with the warranty conditions, for which the claimed claim may not be recognized:

- Using the product for any purpose other than that for which the product is intended or failing to follow the instructions for maintenance, operation, and service of the product.
- Damage to the product by a natural disaster, the intervention of an unauthorized person or mechanically through the fault of the buyer (e.g., during transport, cleaning by inappropriate means, etc.).
- Natural wear and aging of consumables or components during use (such as batteries, etc.).
- Exposure to adverse external influences, such as sunlight and other radiation or electromagnetic fields, fluid intrusion, object intrusion, mains overvoltage, electrostatic discharge voltage (including lightning), faulty supply or input voltage and inappropriate polarity of this voltage, chemical processes such as used power supplies, etc.
- If anyone has made modifications, modifications, alterations to the design or adaptation to change or extend the functions of the product compared to the purchased design or use of non-original components.

### **EU Declaration of Conformity**

This equipment is in compliance with the essential requirements and other relevant provisions of EU directives.

CE

#### WEEE

This product must not be disposed of as normal household waste in accordance with the EU Directive on Waste Electrical and Electronic Equipment (WEEE - 2012/19 / EU). Instead, it shall be returned to the place of purchase or handed over to a public collection point for the recyclable waste. By ensuring this product is disposed of correctly, you will help prevent potential negative consequences for the environment and human health, which could otherwise be caused by inappropriate waste handling of this product. Contact your local authority or the nearest collection point for further details. Improper disposal of this type of waste may result in fines in accordance with national regulations.

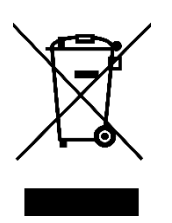

Vážený zákazníku,

Děkujeme vám za zakoupení našeho produktu. Před prvním použitím si prosím pečlivě přečtěte následující pokyny a uschovejte si tento návod k použití pro budoucí použití. Zvláštní pozornost věnujte bezpečnostním pokynům. Pokud máte k přístroji jakékoli dotazy nebo připomínky, obraťte se na zákaznickou linku.

| $\bowtie$ | www.alza.cz/kontakt |
|-----------|---------------------|
|-----------|---------------------|

Dovozce Alza.cz a.s., Jankovcova 1522/53, Holešovice, 170 00 Praha 7, www.alza.cz

### Technické specifikace

| Typ výrobku        | 4gangový spínací modul Zigbee      |
|--------------------|------------------------------------|
| Napětí             | AC100-240 V 50/60 Hz               |
| Maximální zatížení | LED 4x150 W 4x2,5 A                |
| Provozní frekvence | 2,405 GHz - 2,480 GHz IEEE802.15.4 |
| Provozní teplota   | -10 °C + 40 °C                     |
| Protokol           | Zigbee 3.0                         |
| Provozní rozsah    | <100 m                             |
| Rozměry (ŠxHxV)    | 39x39x20 mm                        |
| Stupeň krytí IP    | IP20                               |
| Certifikáty        | CE ROHS                            |

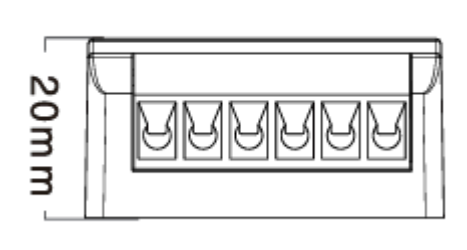

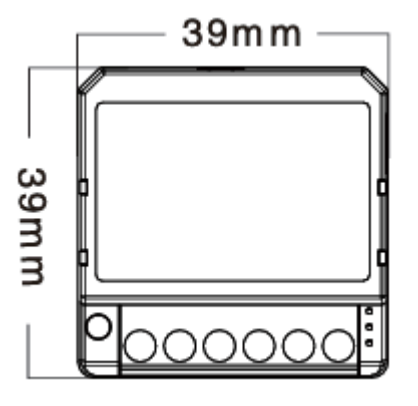

Globální mezinárodní provoz Kdykoli a kdekoli jste, mobilní aplikace vše v jednom.

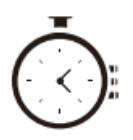

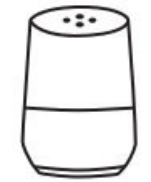

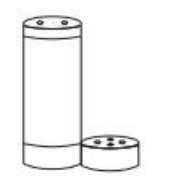

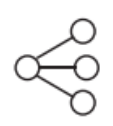

Sdílení zařízení

Plánování časovače

Hlasové ovládání práce s Google Home

Hlasové ovládání práce s Amazon Alexa

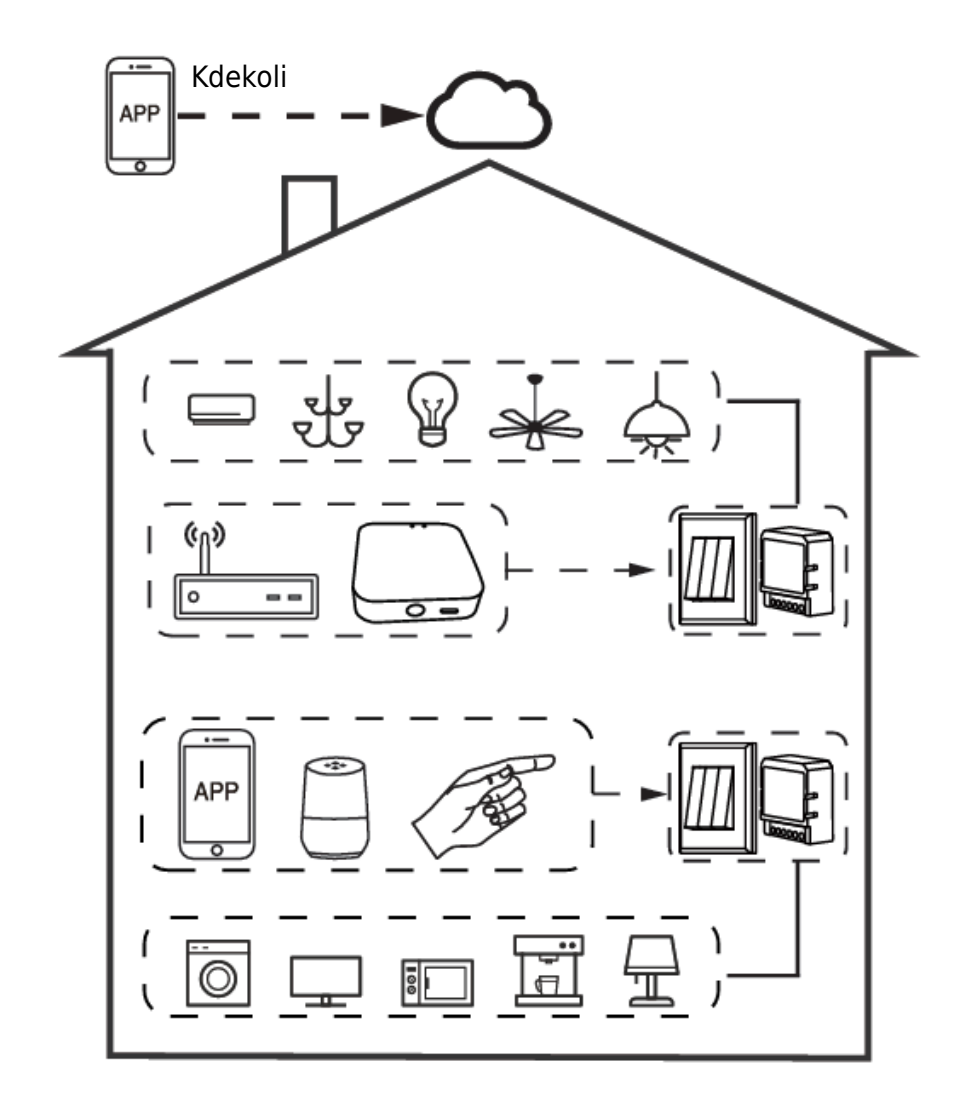

#### Vlastní místní provoz

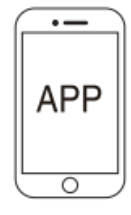

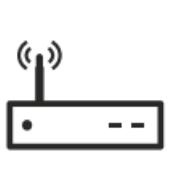

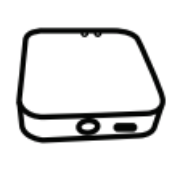

Brána

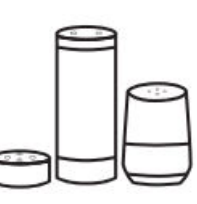

Hlasové ovládání

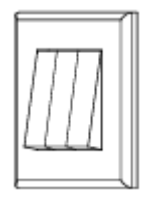

Obyčejný přepínač

Aplikace

Směrovač

### Instalace

Varování:

- 1. Instalaci musí provést kvalifikovaný elektrikář v souladu s místními předpisy.
- 2. Přístroj uchovávejte mimo dosah dětí.
- 3. Přístroj uchovávejte mimo dosah vody, vlhkého nebo horkého prostředí.
- Přístroj instalujte mimo dosah silných zdrojů signálu, jako je například mikrovlnná trouba, které mohou způsobit přerušení signálu, což může vést k abnormálnímu provozu přístroje.
- 5. Překážky v podobě betonových stěn nebo kovových materiálů mohou snížit efektivní provozní dosah zařízení a je třeba se jim vyhnout.
- 6. Nepokoušejte se zařízení rozebírat, opravovat nebo upravovat.

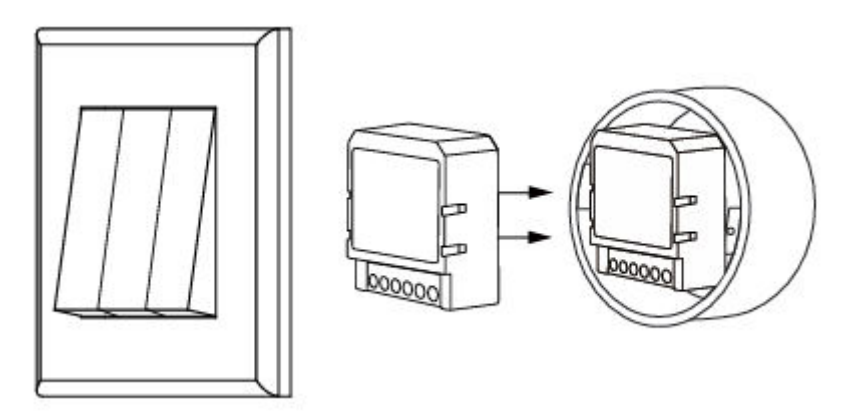

# Ruční ovládání

Terminál spínacího modulu vyhrazuje koncovému uživateli přístup k funkci ručního ovládání zapnutí/vypnutí.

Vypínač pro trvalé zapnutí/vypnutí. Poznámky:

- 1. Nastavení v aplikaci i přepínači se mohou navzájem přepisovat, poslední nastavení zůstává v paměti.
- 2. Ovládání aplikace je synchronizováno s ručním spínačem.

#### Jednoduché ovládání

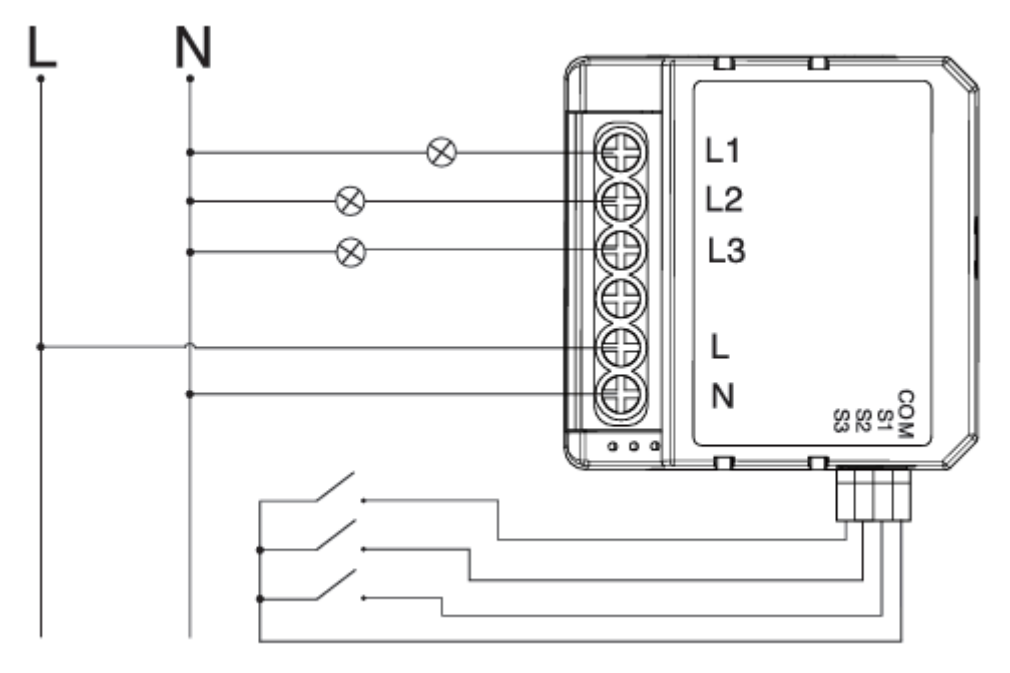

#### Bez přepínače

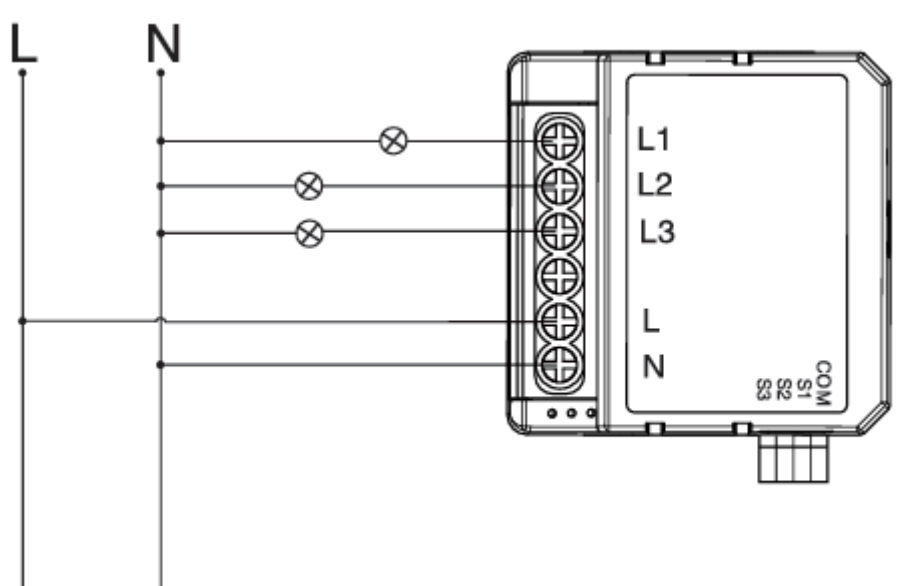

#### Dvojitý přepínač

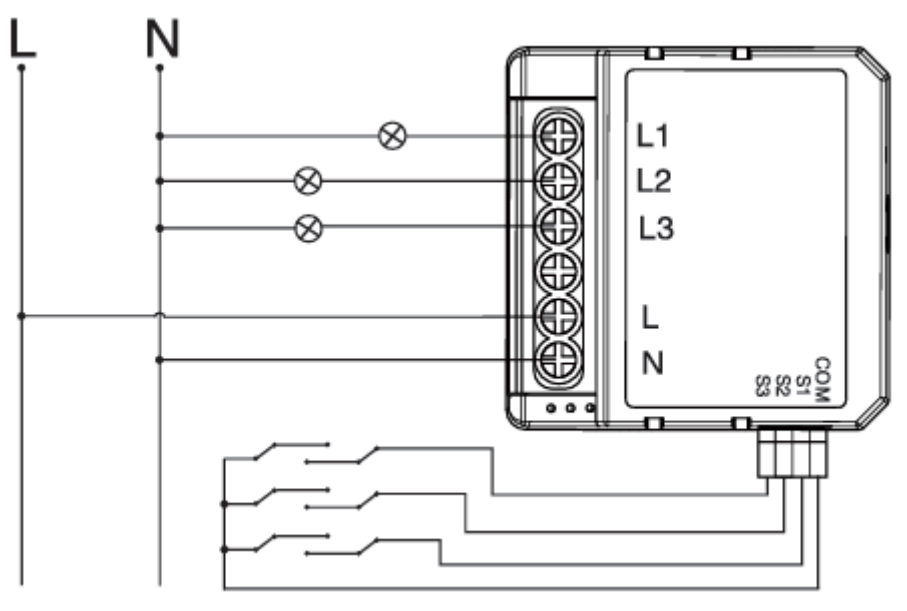

Pokyny a schémata zapojení

- 1. Před prováděním jakýchkoli elektroinstalačních prací vypněte napájení.
- 2. Připojte vodiče podle schématu zapojení.
- 3. Vložte modul do rozvodné skříně.
- 4. Zapněte napájení a postupujte podle pokynů pro konfiguraci spínacího modulu.

# ČASTO KLADENÉ DOTAZY

Otázka 1: Co mám dělat, když nemohu nakonfigurovat přepínací modul?

- Zkontrolujte, zda je zařízení zapnuté.
- Zkontrolujte, zda je brána Zigbee dostupná.
- Zkontrolujte, zda je v dobrých internetových podmínkách.
- Zkontrolujte, zda je heslo zadané v aplikaci správné.
- Zkontrolujte, zda je zařízení zapojení správné.

Otázka 2: Jaké zařízení lze připojit k tomuto spínacímu modulu Zigbee?

Otázka 3: Co se stane, když se WIFI vypne?

Většina elektrických spotřebičů v domácnosti, jako jsou lampy, pračka, kávovar atd. Zařízení připojené k modulu můžete stále ovládat pomocí klasického vypínače a jakmile bude WIFI opět aktivní, zařízení připojené k modulu se automaticky připojí k vaší síti WIFI.

Otázka 4: Co mám dělat, když změním síť WIFI nebo heslo? Musíte znovu připojit náš spínací modul Zigbee k nové síti Wi-Fi podle uživatele aplikace. Otázka 5: Jak mohu zařízení resetovat?

- 1. Zařízení zapněte/vypněte na 5krát, dokud kontrolka nezačne blikat.
- 2. Zapněte/vypněte tradiční spínač 5krát, dokud kontrolka nezačne blikat.
- 3. Stiskněte tlačítko resetování na dobu asi 10 sekund, dokud kontrolka nezačne blikat.

#### Uživatelská příručka aplikace

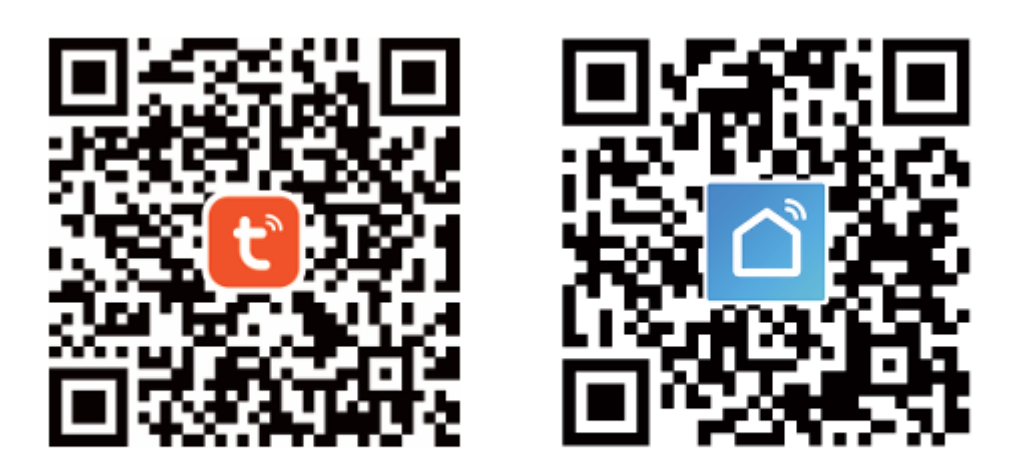

IOS APP / Android APP

1. Pro stažení aplikace Tuya Smart naskenujte QR kód nebo můžete také vyhledat klíčová slova "Tuya Smart" a "Smart Life" v App Store nebo Google play.

|     |                    | 0     |        |  |
|-----|--------------------|-------|--------|--|
| ←   | Register           |       |        |  |
| Reg | jion               |       | $\Box$ |  |
|     | pile number/e-mail | add   | ress   |  |
| Ot  | otain verificatior | 1 cod | e      |  |

 Přihlaste se nebo zaregistrujte svůj účet pomocí mobilního čísla nebo e-mailové adresy. Zadejte ověřovací kód zaslaný na mobilní telefon nebo do e-mailové schránky a poté nastavte přihlašovací heslo. Kliknutím na tlačítko "Create Family" (Vytvořit rodinu) vstupte do aplikace APP.

|                        | _₀                |
|------------------------|-------------------|
|                        | +                 |
| All Devices Living R   | loom Master Bedro |
| PIR<br>sensor ZB       | Door<br>Sensor ZB |
| Online                 | Online            |
| HM motion<br>sensor ZB | BLE<br>Gateway    |
| Online                 | Online            |
| T&H<br>sensor ZB       | ZB<br>gateway     |
| Online                 |                   |

Otevřete ovládací panel brány ZigBee v aplikaci.

3. Před resetováním se ujistěte, že je brána Zigbee přidána a nainstalována do sítě WiFi. Ujistěte se, že je výrobek v dosahu sítě Zigbee Gateway.

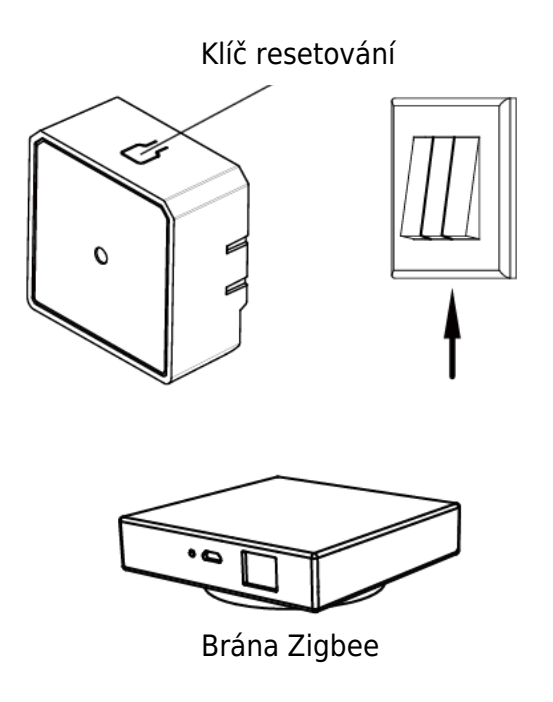

4. Po dokončení zapojení spínacího modulu stiskněte na přibližně 10 sekund tlačítko resetování nebo 5krát zapněte/vypněte tradiční spínač, dokud kontrolka uvnitř modulu nebude rychle blikat pro spárování.

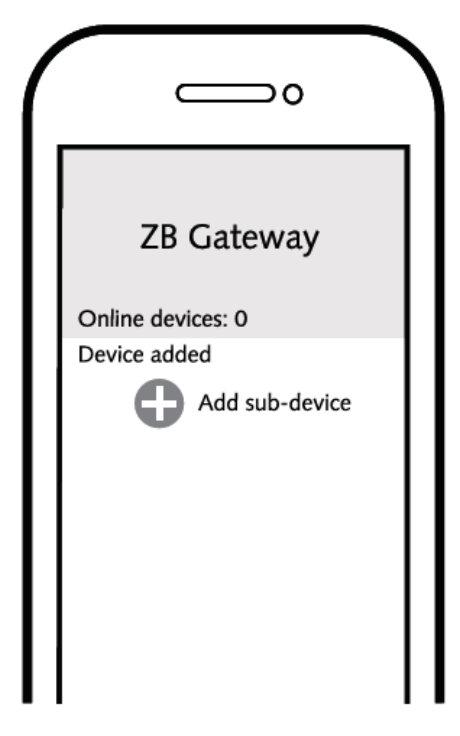

5. Kliknutím na tlačítko "+" (Přidat dílčí zařízení) vyberte vhodnou produktovou bránu a postupujte podle pokynů na obrazovce.

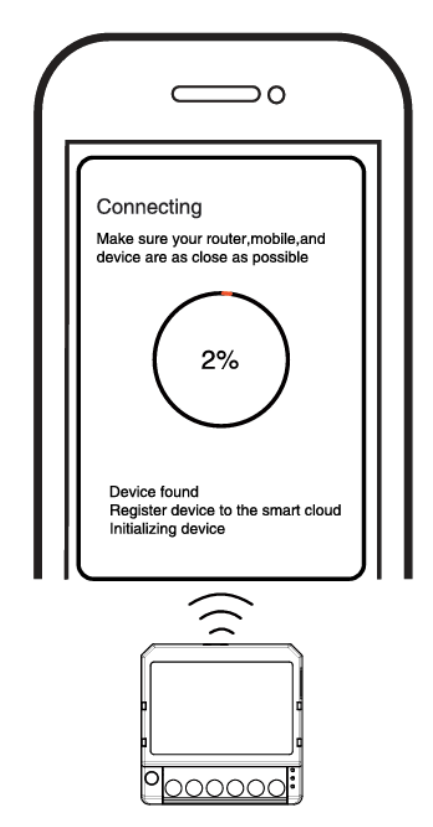

6. Připojení trvá přibližně 10-120 sekund v závislosti na stavu sítě.

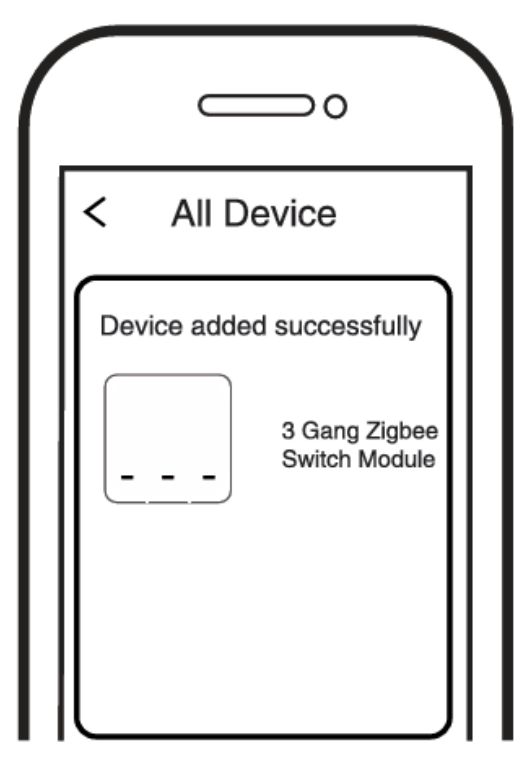

7. Nakonec můžete zařízení ovládat prostřednictvím mobilního telefonu.

| 15-51  |                          | D6 %+ % |       |
|--------|--------------------------|---------|-------|
| ←      | Intelligent Switche      | sr 3CH  | 0     |
| Long p | ress to edit switch name |         | C     |
|        |                          |         |       |
|        |                          |         |       |
|        |                          |         |       |
|        |                          |         |       |
|        |                          |         |       |
|        |                          |         |       |
|        |                          |         |       |
|        | فسينجف أشبعه             | 1.0     |       |
|        |                          | 1 X -   |       |
|        | ent Resta                | Event   | *** 3 |
|        |                          |         |       |
|        |                          |         |       |
|        |                          |         |       |
|        |                          |         |       |

8. Nakonec můžete zařízení ovládat prostřednictvím mobilního telefonu.

## Systémové požadavky

- WIFI router
- Brána Zigbee
- iPhone, iPad (iOS 7.0 nebo vyšší), Android 4.0 nebo vyšší

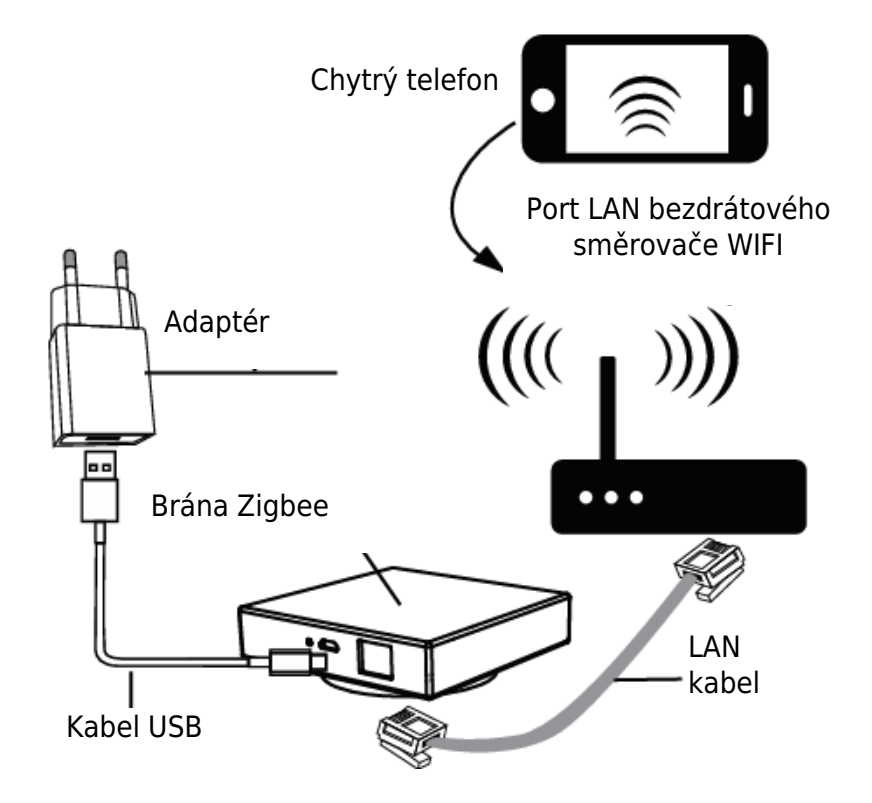

## Záruční podmínky

Na nový výrobek zakoupený v prodejní síti Alza.cz se vztahuje záruka 2 roky. V případě potřeby opravy nebo jiného servisu v záruční době se obraťte přímo na prodejce výrobku, je nutné předložit originální doklad o koupi s datem nákupu.

# Za rozpor se záručními podmínkami, pro který nelze reklamaci uznat, se považují následující skutečnosti:

- Používání výrobku k jinému účelu, než pro který je výrobek určen, nebo nedodržování pokynů pro údržbu, provoz a servis výrobku.
- Poškození výrobku živelnou pohromou, zásahem neoprávněné osoby nebo mechanicky vinou kupujícího (např. při přepravě, čištění nevhodnými prostředky apod.).
- Přirozené opotřebení a stárnutí spotřebního materiálu nebo součástí během používání (např. baterií atd.).
- Působení nepříznivých vnějších vlivů, jako je sluneční záření a jiné záření nebo elektromagnetické pole, vniknutí kapaliny, vniknutí předmětu, přepětí v síti, elektrostatický výboj (včetně blesku), vadné napájecí nebo vstupní napětí a nevhodná polarita tohoto napětí, chemické procesy, např. použité zdroje atd.
- Pokud někdo provedl úpravy, modifikace, změny konstrukce nebo adaptace za účelem změny nebo rozšíření funkcí výrobku oproti zakoupené konstrukci nebo použití neoriginálních součástí.

## EU prohlášení o shodě

Toto zařízení je v souladu se základními požadavky a dalšími příslušnými ustanoveními směrnic EU.

CE

#### WEEE

Tento výrobek nesmí být likvidován jako běžný domovní odpad v souladu se směrnicí EU o odpadních elektrických a elektronických zařízeních (WEEE - 2012/19/EU). Místo toho musí být vrácen na místo nákupu nebo předán na veřejné sběrné místo recyklovatelného odpadu. Tím, že zajistíte správnou likvidaci tohoto výrobku, pomůžete předejít možným negativním důsledkům pro životní prostředí a lidské zdraví, které by jinak mohly být způsobeny nevhodným nakládáním s odpadem z tohoto výrobku. Další informace získáte na místním úřadě nebo na nejbližším sběrném místě. Nesprávná likvidace tohoto typu odpadu může mít za následek pokuty v souladu s vnitrostátními předpisy.

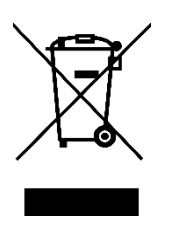

Vážený zákazník,

Ďakujeme vám za zakúpenie nášho výrobku. Pred prvým použitím si pozorne prečítajte nasledujúce pokyny a uschovajte si tento návod na použitie pre budúce použitie. Venujte osobitnú pozornosť bezpečnostným pokynom. Ak máte akékoľvek otázky alebo pripomienky k zariadeniu, obráťte sa na zákaznícku linku.

| $\bowtie$ | www.alza.sk/kontakt |
|-----------|---------------------|
|-----------|---------------------|

Dovozca Alza.cz a.s., Jankovcova 1522/53, Holešovice, 170 00 Praha 7, www.alza.cz

### Technická špecifikácia

| Typ výrobku            | Modul prepínača Zigbee s 3 kanálmi |
|------------------------|------------------------------------|
| Napätie                | AC100 – 240 V 50/60 Hz             |
| Maximálne zaťaženie    | LED 4× 150 W 🗱 4× 2,5 A            |
| Prevádzková frekvencia | 2,405 GHz – 2,480 GHz IEEE802.15.4 |
| Prevádzková teplota    | -10 °C + 40 °C                     |
| Protokol               | Zigbee 3.0                         |
| Prevádzkový rozsah     | <100 m                             |
| Rozmery (Š × H × V)    | 39 × 39 × 20 mm                    |
| Stupeň krytia IP       | IP20                               |
| Certifikáty            | CE ROHS                            |

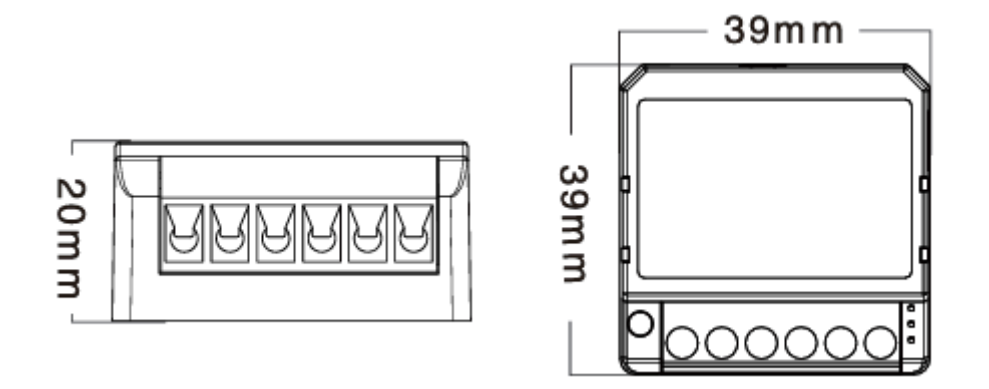

Globálna medzinárodná operácia kedykoľvek a kdekoľvek ste, mobilná aplikácia všetko v jednom.

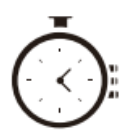

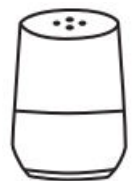

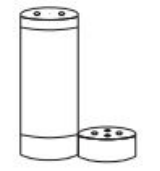

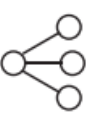

Časovač plánovania

Ovládanie hlasom – práca s Google Home

Hlasové ovládanie – práca s Amazon Alexa

Zdieľanie zariadenia

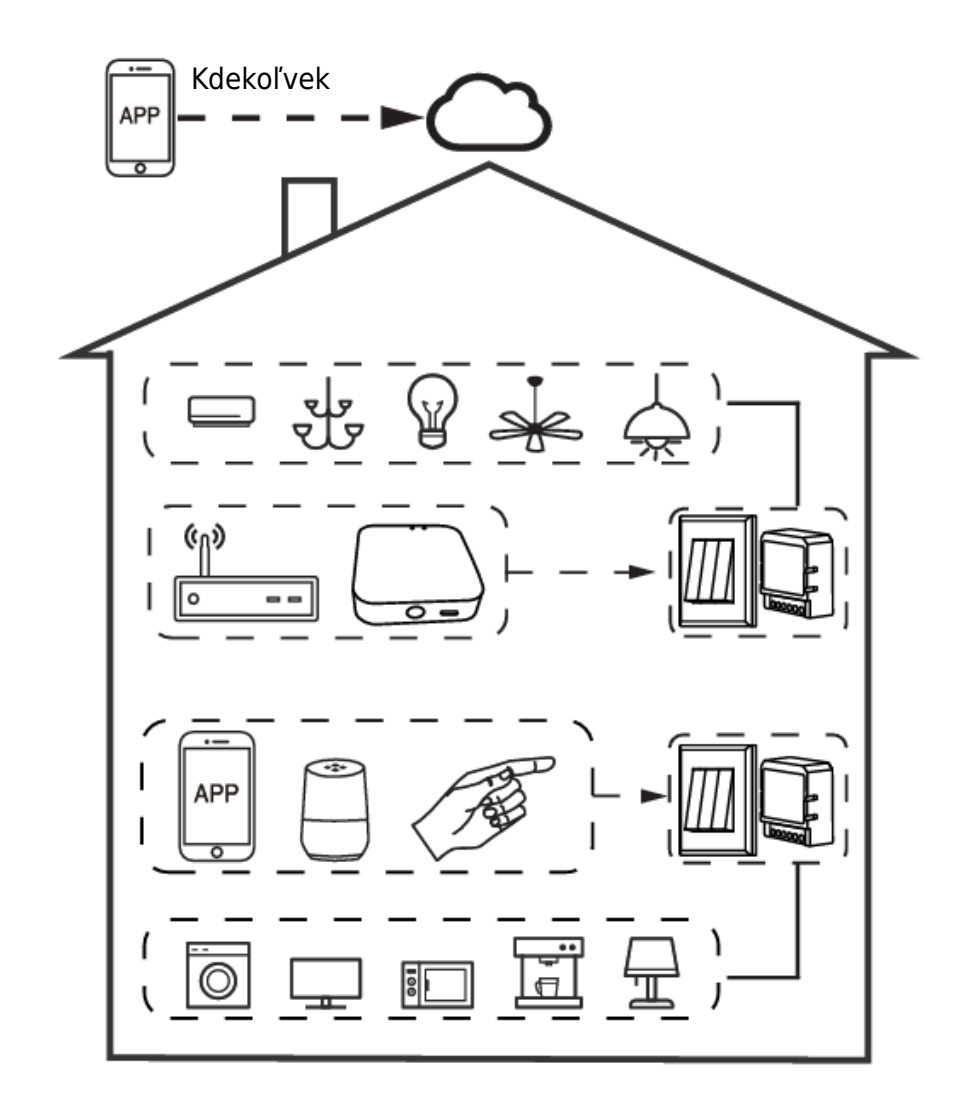

#### Vnútorná miestna prevádzka

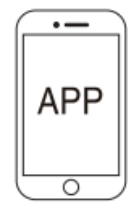

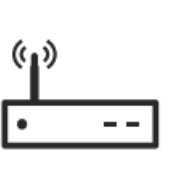

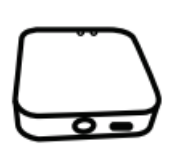

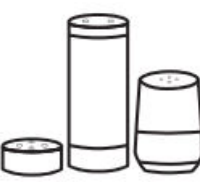

Hlasové ovládanie

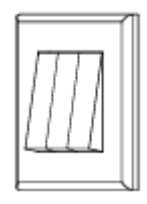

Obyčajný prepínač

Aplikácia

Smerovač

Brána

### Inštalácia

Upozornenia:

- 1. Inštaláciu musí vykonať kvalifikovaný elektrikár v súlade s miestnymi predpismi.
- 2. Zariadenie uchovávajte mimo dosahu detí.
- 3. Zariadenie uchovávajte mimo dosahu vody, vlhkého alebo horúceho prostredia.
- 4. Zariadenie nainštalujte mimo dosahu silných zdrojov signálu, ako je napríklad mikrovlnná rúra, ktoré môžu spôsobiť prerušenie signálu a spôsobiť abnormálnu prevádzku zariadenia.
- 5. Prekážky v podobe betónovej steny alebo kovových materiálov môžu znížiť účinný dosah zariadenia a mali by ste sa im vyhnúť.
- 6. Nepokúšajte sa zariadenie rozoberať, opravovať ani upravovať.

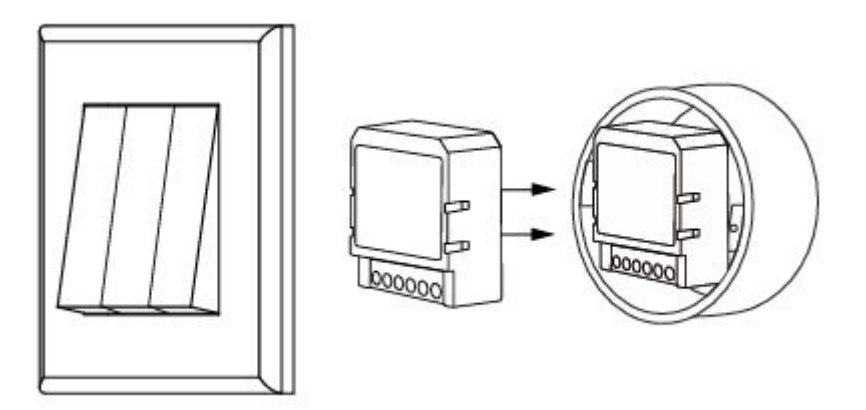

### Manuálne ovládanie

Terminál spínacieho modulu vyhradzuje koncovému používateľovi prístup k funkcii manuálneho ovládania zapnutia/vypnutia.

Zapnutie/vypnutie pre funkciu trvalého zapnutia/vypnutia. Poznámky:

- 1. Nastavenie v aplikácii aj vo vypínači sa môže navzájom prepísať, posledné nastavenie zostáva v pamäti.
- 2. Ovládanie aplikácie je synchronizované s manuálnym spínačom.

#### Jednoduché ovládanie

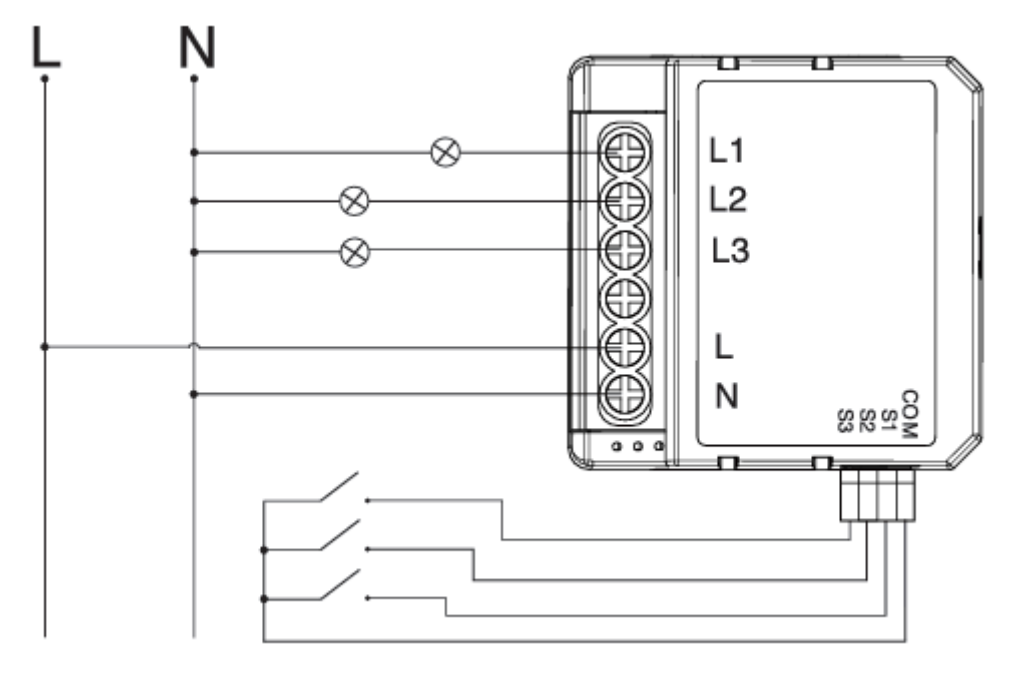

#### Bez prepínača

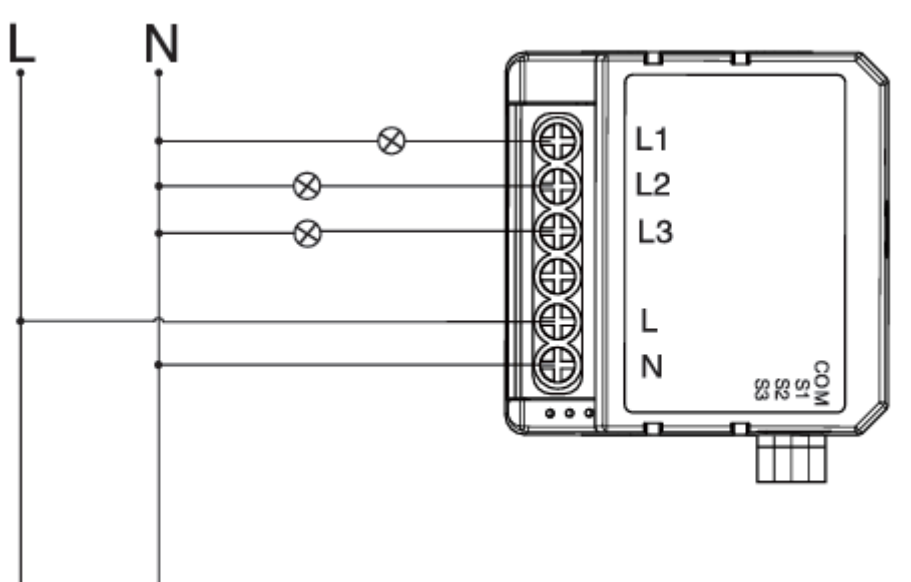

#### Dvojitý prepínač

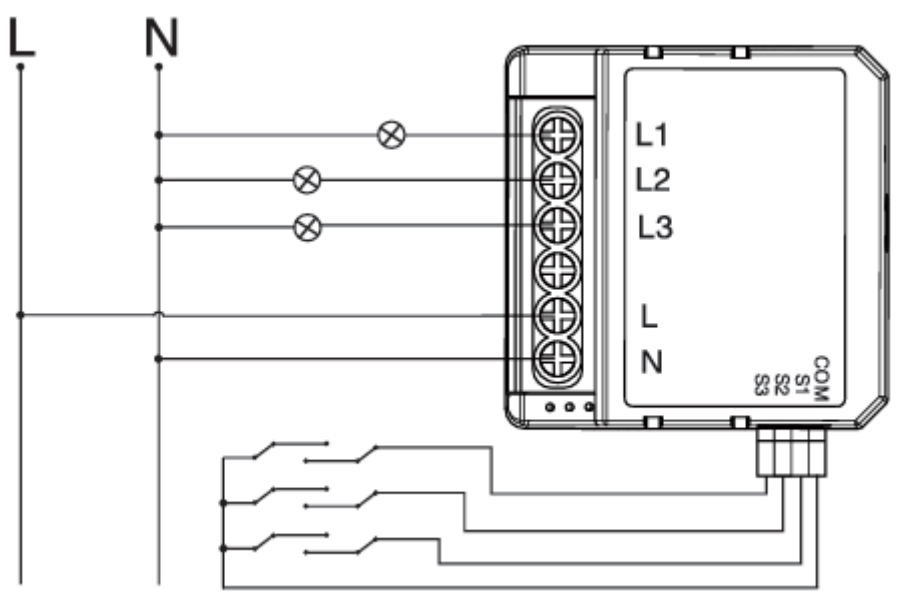

Pokyny a schémy zapojenia

- 1. Pred vykonávaním akýchkoľvek elektroinštalačných prác vypnite napájanie.
- 2. Pripojte vodiče podľa schémy zapojenia.
- 3. Vložte modul do rozvodnej skrine.
- 4. Zapnite napájanie a postupujte podľa pokynov na konfiguráciu spínacieho modulu.

# ČASTO KLADENÉ OTÁZKY

Otázka 1: Čo mám robiť, ak nemôžem nakonfigurovať prepínací modul?

- Skontrolujte, či je zariadenie zapnuté.
- Uistite sa, že je k dispozícii brána Zigbee.
- Či je dobré internetové pripojenie.
- Skontrolujte, či je heslo zadané v aplikácii správne.
- Skontrolujte, či je zapojenie správne.

Otázka 2: Aké zariadenie možno pripojiť k tomuto spínaciemu modulu Zigbee?

Otázka 3: Čo sa stane, ak sa WiFi vypne?

Väčšina elektrických spotrebičov v domácnosti, ako sú lampy, práčka, kávovar atď. zariadenia pripojené k spínaciemu modulu môžete stále ovládať tradičným spínačom a po opätovnej aktivácii WiFi sa zariadenie pripojené k modulu automaticky pripojí k vašej sieti WiFi.

Otázka 4: Čo mám robiť, ak zmením sieť WiFi alebo heslo?

Musíte opätovne pripojiť náš spínací modul Zigbee k novej sieti WiFi podľa toho, ako to vyžaduje používateľ aplikácie.

Otázka 5: Ako môžem resetovať zariadenie?

- 1. Zariadenie zapnite/vypnite 5-krát, kým nezačne blikať indikátor.
- 2. Zapnite/vypnite tradičný spínač 5-krát, kým nezačne blikať indikátor.
- 3. Stlačte tlačidlo resetovania na približne 10 sekúnd, kým nezačne blikať indikátor.

#### Používateľská príručka aplikácie

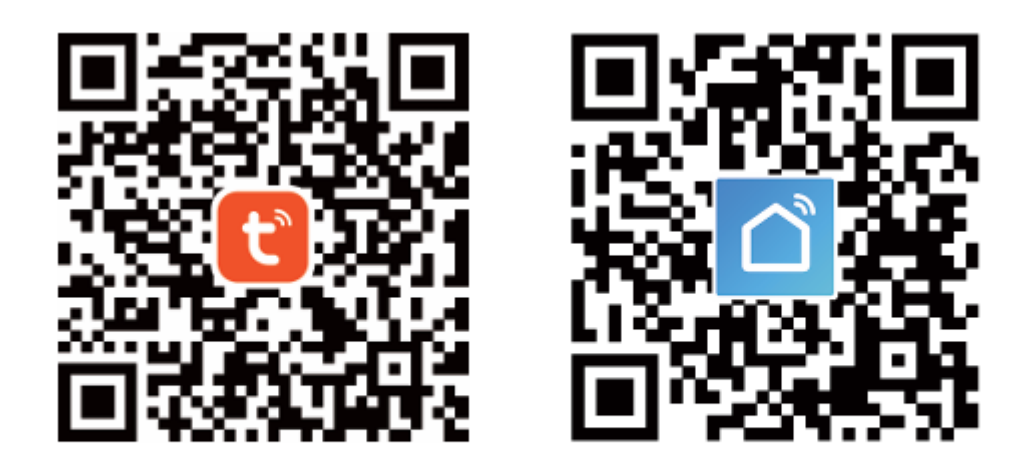

APP pre IOS/APP pre Android

 Naskenujte QR kód a stiahnite si aplikáciu Tuya Smart, alebo môžete tiež vyhľadať kľúčové slovo "Tuya Smart" a "Smart Life" v App Store alebo Google play a stiahnuť si aplikáciu.

|     | <u> </u>              |             |
|-----|-----------------------|-------------|
| ÷   | Register              |             |
| Reg | ion                   | $\supseteq$ |
| Mob | ile number/e-mail add | ress        |
|     | tain ventication coo  |             |

 Prihláste sa alebo zaregistrujte svoje konto pomocou mobilného čísla alebo emailovej adresy. Zadajte overovací kód zaslaný na váš mobilný telefón alebo emailovú schránku a potom nastavte svoje prihlasovacie heslo. Kliknutím na tlačidlo "Vytvoriť rodinu" vstúpte do aplikácie APP.

|                        | ∘                 |
|------------------------|-------------------|
|                        | +                 |
| All Devices Living i   | Room Master Bedro |
| PIR<br>sensor ZB       | Door<br>Sensor ZB |
| Online                 | Online            |
| HM motion<br>sensor ZB | BLE<br>Gateway    |
| Online                 | Online            |
| T&H<br>sensor ZB       | ZB<br>gateway     |
| Online                 |                   |

Otvorte ovládací panel brány ZigBee v aplikácii.

 Pred vykonaním operácie resetovania sa ubezpečte, že je brána Zigbee pridaná a nainštalovaná do siete WiFi. Ubezpečte sa, že výrobok je v dosahu siete Zigbee Gateway.

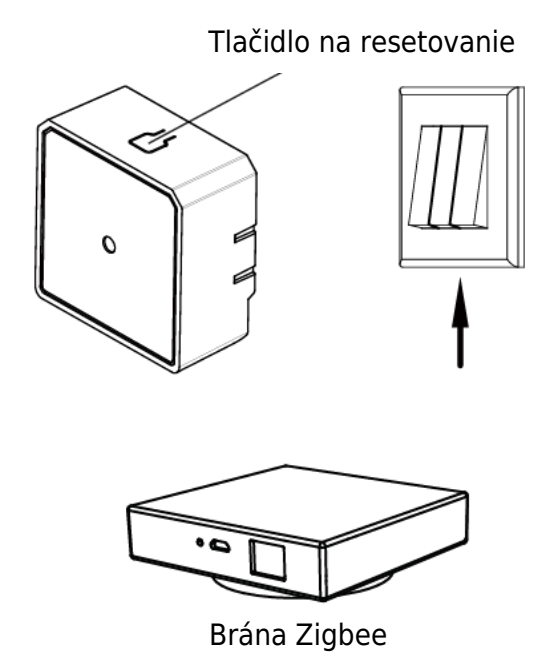

4. Po dokončení zapojenia spínacieho modulu stlačte na približne 10 sekúnd tlačidlo resetovania alebo 5-krát zapnite/vypnite tradičný spínač, kým indikátor vo vnútri modulu nebude rýchlo blikať pre spárovanie.

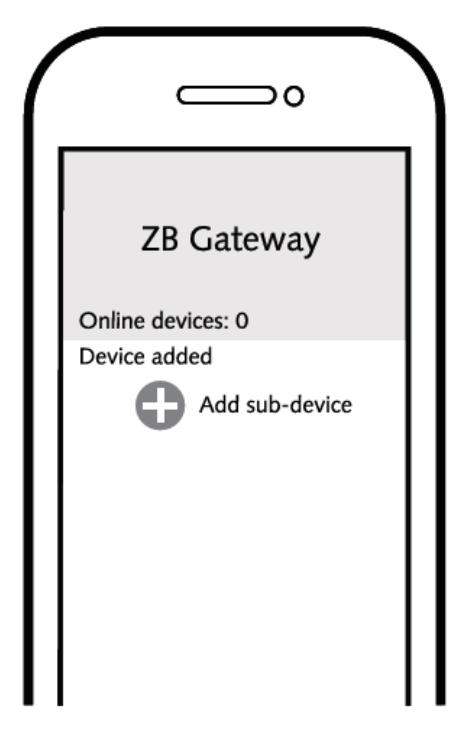

5. Kliknutím na tlačidlo "+" (Pridať podzariadenie) vyberte vhodnú bránu produktu a postupujte podľa pokynov na obrazovke pre párovanie.

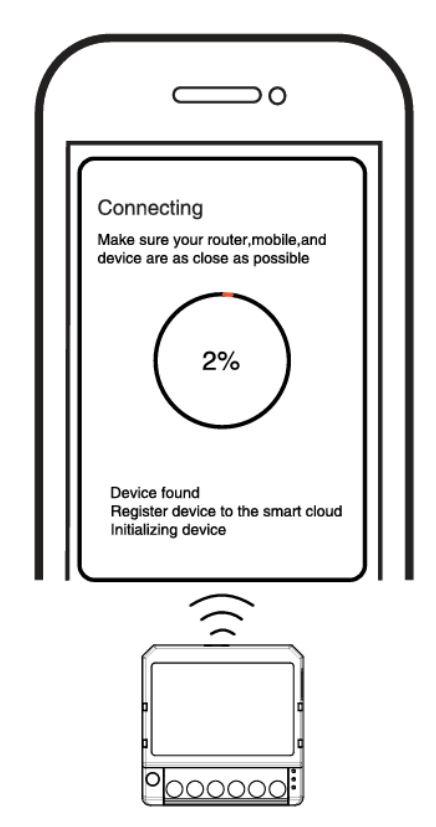

6. Pripojenie trvá približne 10 – 120 sekúnd v závislosti od stavu siete.

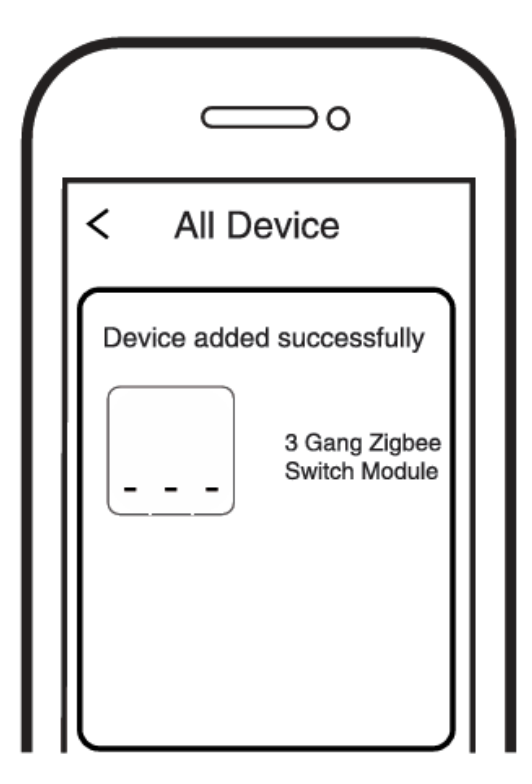

7. Nakoniec môžete zariadenie ovládať prostredníctvom mobilného telefónu.

| <ul> <li>Intelligent Switcher 3CH</li> <li>Long press to edit switch neme</li> </ul> | <ul> <li>Intelligent Switcher 3CH</li> <li>Long press to edit switch name</li> </ul> | <ul> <li>Intelligent Switcher 3CH</li> <li>Long press to edit switch name</li> </ul> | Intelligent Switcher 3CH Long press to edit switch name Some to edit switch name Some to edit switch |
|--------------------------------------------------------------------------------------|--------------------------------------------------------------------------------------|--------------------------------------------------------------------------------------|----------------------------------------------------------------------------------------------------|
| Long press to edit switch name                                                       | Long press to edit switch name                                                       | Long press to edit switch name                                                       | Long press to edit switch name                                                                                                    |
|                                                                                      |                                                                                      |                                                                                      | Enterin 1 Enterin 2 Enterin 3                                                                                                    |
|                                                                                      |                                                                                      |                                                                                      | Enterh 1 Enterh 2 Enterh 3                                                                                                    |
|                                                                                      |                                                                                      |                                                                                      | Emistri 1 Emistri 2 Emistri 3                                                                                                    |
|                                                                                      |                                                                                      |                                                                                      | Emish 1 Emistr 2 Emish 3                                                                                                    |
|                                                                                      |                                                                                      |                                                                                      | Emistri 2 Emistri 3                                                                                                    |
|                                                                                      |                                                                                      |                                                                                      | Emistri 1 Emistri 2 Emistri 3                                                                                                    |
| والرقيقي المصحوب والعثم والمت                                                        |                                                                                      | فعنا وعوا وعو                                                                        | Emistri 2 Emistri 3                                                                                                    |
| فينصلهما الأصلاعيني الاصلاعان                                                        |                                                                                      |                                                                                      | Emistri 2 Emistri 3                                                                                                    |
|                                                                                      |                                                                                      |                                                                                      | Eastern 1 Eastern 2 Eastern 3                                                                                                    |
|                                                                                      |                                                                                      | Earlish 2 Earlish 3                                                                  |                                                                                                    |
| Restards 1 Restards 2 Restards 3                                                     | Eastern T. Eastern 2. Eastern 3.                                                     |                                                                                      |                                                                                                    |
| Switch 1 Switch 2 Switch 3                                                           | Switch 1 Switch 2 Switch 3                                                           |                                                                                      |                                                                                                    |
| Baelech I Baelech 2 Baelech 3                                                        | Rentern 1 Rentern 2 Rentern 3                                                        |                                                                                      |                                                                                                    |
| فسعنا ليست                                                                           |                                                                                      | Switch 2 Switch 3                                                                    |                                                                                                    |

8. Nakoniec môžete zariadenie ovládať prostredníctvom mobilného telefónu.

### Systémové požiadavky

- Smerovač WiFi
- Brána Zigbee
- iPhone, iPad (iOS 7.0 alebo novší), Android 4.0 alebo novší

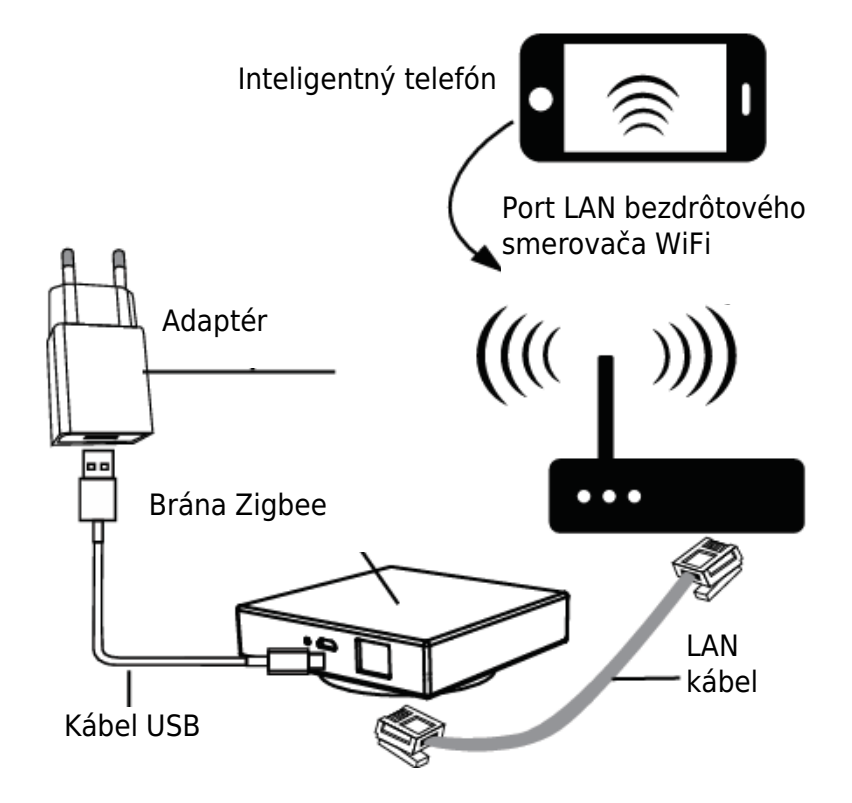

## Záručné podmienky

Na nový výrobok zakúpený v predajnej sieti Alza.cz sa vzťahuje záruka 2 roky. V prípade potreby opravy alebo iných služieb počas záručnej doby sa obráťte priamo na predajcu výrobku, je potrebné predložiť originálny doklad o kúpe s dátumom nákupu.

# Za rozpor so záručnými podmienkami, pre ktorý nemožno uznať uplatnenú reklamáciu, sa považujú nasledujúce skutočnosti:

- Používanie výrobku na iný účel, než na aký je výrobok určený, alebo nedodržiavanie pokynov na údržbu, prevádzku a servis výrobku.
- Poškodenie výrobku živelnou pohromou, zásahom neoprávnenej osoby alebo mechanicky vinou kupujúceho (napr. pri preprave, čistení nevhodnými prostriedkami atď.).
- Prirodzené opotrebovanie a starnutie spotrebného materiálu alebo komponentov počas používania (napr. batérie atď.).
- Pôsobenie nepriaznivých vonkajších vplyvov, ako je slnečné žiarenie a iné žiarenie alebo elektromagnetické polia, vniknutie tekutín, vniknutie predmetov, prepätie v sieti, elektrostatické výbojové napätie (vrátane blesku), chybné napájacie alebo vstupné napätie a nevhodná polarita tohto napätia, chemické procesy, ako sú použité napájacie zdroje atď.
- Ak niekto vykonal úpravy, modifikácie, zmeny dizajnu alebo adaptácie s cieľom zmeniť alebo rozšíriť funkcie výrobku v porovnaní so zakúpeným dizajnom alebo použitím neoriginálnych komponentov.

# Vyhlásenie o zhode EÚ

Toto zariadenie je v súlade so základnými požiadavkami a ďalšími príslušnými ustanoveniami smerníc EÚ.

CE

#### WEEE

Tento výrobok sa nesmie likvidovať ako bežný domový odpad v súlade so smernicou EÚ o odpade z elektrických a elektronických zariadení (OEEZ – 2012/19/EU). Namiesto toho sa musí vrátiť na miesto nákupu alebo odovzdať na verejnom zbernom mieste recyklovateľného odpadu. Zabezpečením správnej likvidácie tohto výrobku pomôžete predísť možným negatívnym dôsledkom pre životné prostredie a ľudské zdravie, ktoré by inak mohlo spôsobiť nevhodné nakladanie s odpadom z tohto výrobku. Ďalšie informácie získate na miestnom úrade alebo na najbližšom zbernom mieste. Nesprávna likvidácia tohto druhu odpadu môže mať za následok pokuty v súlade s vnútroštátnymi predpismi.

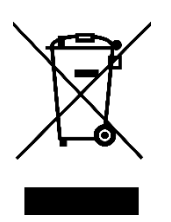

Kedves vásárló,

Köszönjük, hogy megvásárolta termékünket. Kérjük, az első használat előtt figyelmesen olvassa el az alábbi utasításokat, és őrizze meg ezt a használati útmutatót a későbbi használatra. Fordítson különös figyelmet a biztonsági utasításokra. Ha bármilyen kérdése vagy észrevétele van a készülékkel kapcsolatban, kérjük, forduljon az ügyfélvonalhoz.

www.alza.hu/kapcsolat

Importőr Alza.cz a.s., Jankovcova 1522/53, Holešovice, 170 00 Prága 7, www.alza.cz

### Műszaki specifikációk

| Termék típusa        | 4 Gang Zigbee kapcsoló modul     |
|----------------------|----------------------------------|
| Feszültség           | AC100-240V 50/60Hz               |
| Max. terhelés        | LED 4x150W 🗱 4x2.5A              |
| Működési frekvencia  | 2.405GHz - 2.480GHz IEEE802.15.4 |
| Működési hőmérséklet | -10°C + 40°C                     |
| Protokoll            | Zigbee 3.0                       |
| Működési tartomány   | <100m                            |
| Méretek (WxDxH)      | 39x39x20 mm                      |
| IP-besorolás         | IP20                             |
| Tanúsítványok        | CE ROHS                          |

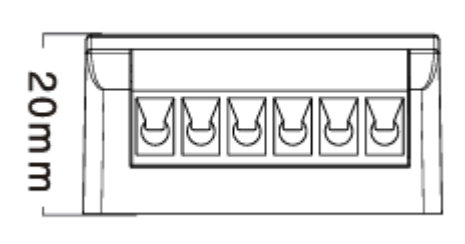

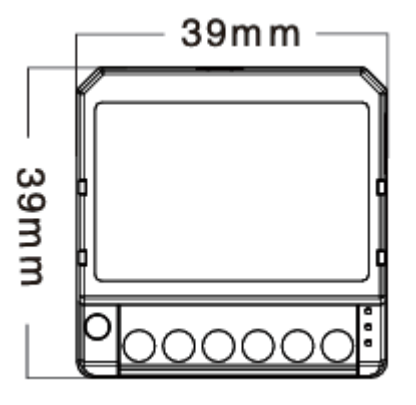

Globális nemzetközi működés bármikor és bárhol, All-in-one mobilalkalmazás.

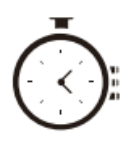

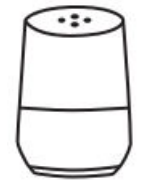

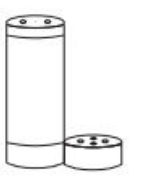

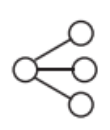

ldőzítő ütemezése

Hangvezérlésműködik a Google Home-mal

Hangvezérlés működik az Amazon Alexával

Eszközmegosztás

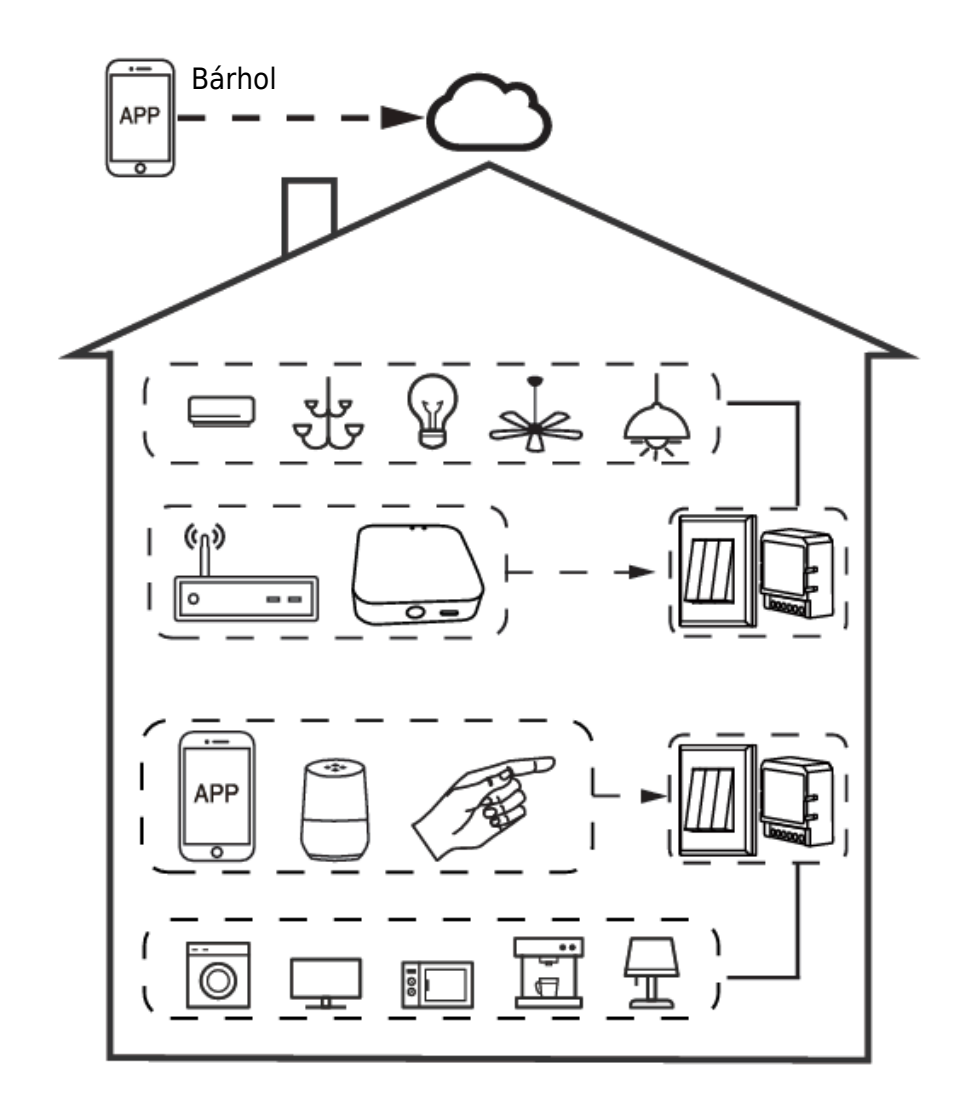

#### Házon belüli helyi üzemeltetés

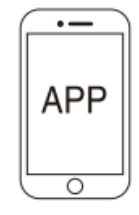

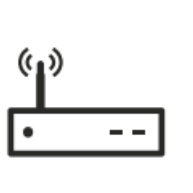

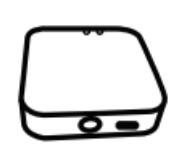

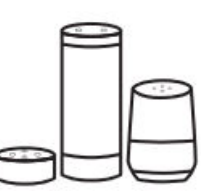

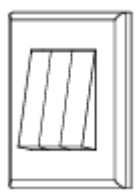

Alkalmazások

Router

Átjáró

Hangvezérlés

Szokásos kapcsoló

### Telepítés

Figyelmeztetések:

- 1. A telepítést szakképzett villanyszerelőnek kell elvégeznie a helyi előírásoknak megfelelően.
- 2. Tartsa a készüléket gyermekek elől elzárva.
- 3. Tartsa a készüléket távol a víztől, nedvességtől vagy forró környezettől.
- 4. Telepítse a készüléket olyan erős jelforrásoktól távol, mint például mikrohullámú sütő, amelyek a készülék rendellenes működéséhez vezető jelmegszakítást okozhatnak.
- 5. A betonfal vagy fémes anyagok által okozott akadályok csökkenthetik a készülék hatékony működési tartományát, ezért kerülni kell őket.
- 6. NE próbálja meg szétszerelni, javítani vagy módosítani a készüléket.

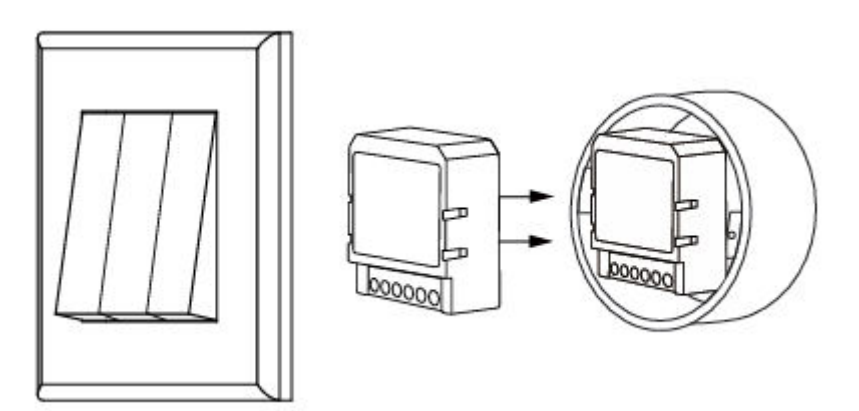

### Kézi felülbírálás

A kapcsolómodul terminál fenntartja a kézi felülbírálási funkciót a végfelhasználó számára a be-/kikapcsoláshoz.

Be/ki kapcsoló az állandó be/ki funkcióhoz. Megjegyzések:

- 1. Az App és a kapcsoló beállítása is felülírhatja egymást, az utolsó beállítás marad a memóriában.
- 2. Az App vezérlés szinkronizálva van a kézi kapcsolóval.

#### Egyetlen vezérlés

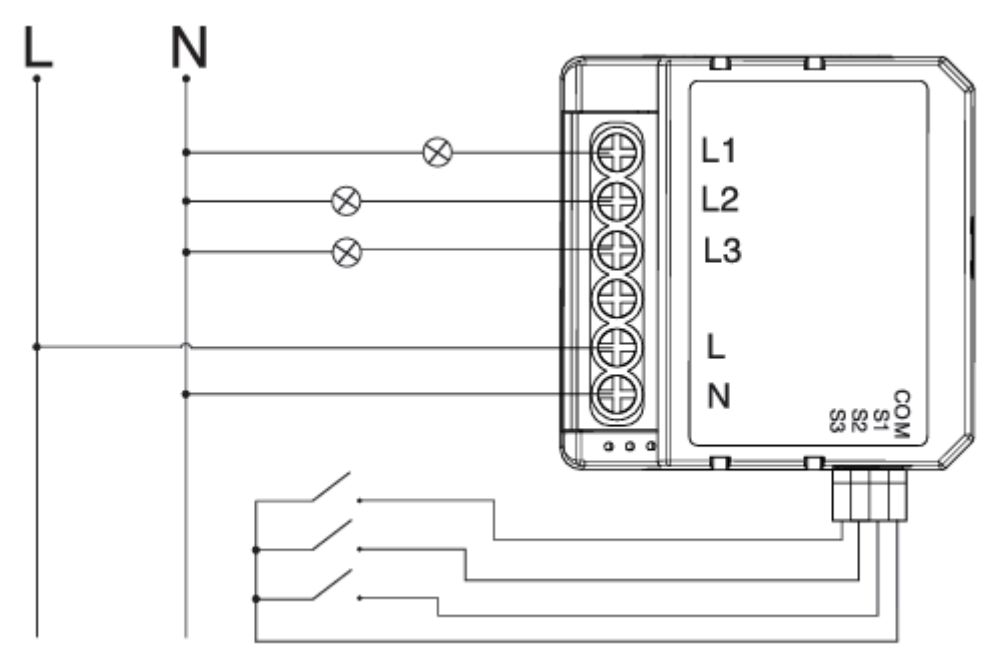

#### Kapcsoló nélkül

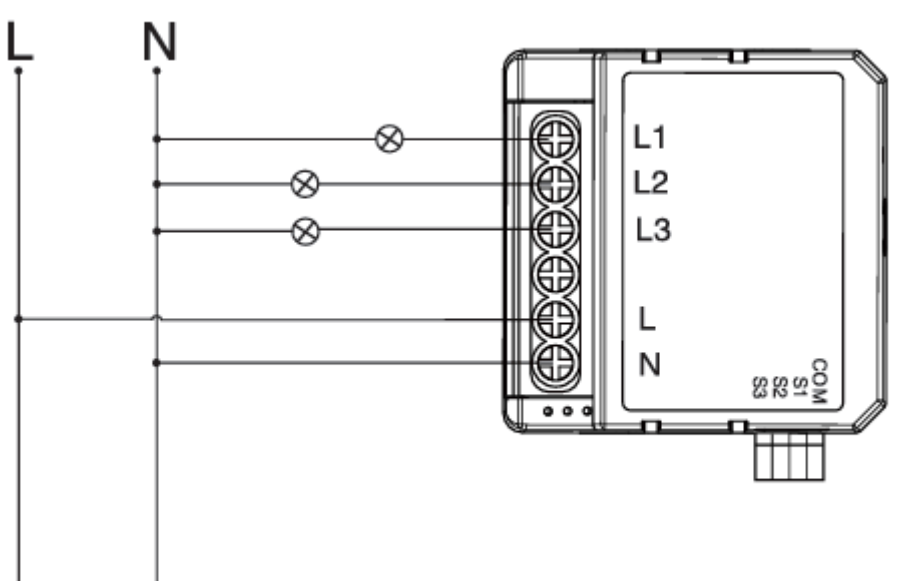

#### Dupla kapcsoló

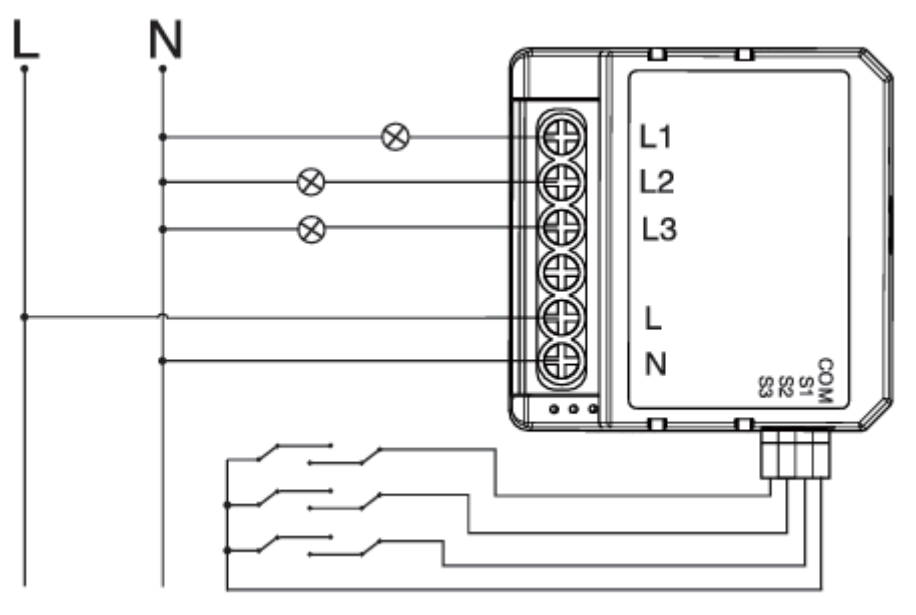

Vezetékek és diagramok

- 1. Kapcsolja ki az áramellátást, mielőtt bármilyen elektromos szerelési munkát végez.
- 2. Csatlakoztassa a vezetékeket a kapcsolási rajz szerint.
- 3. Helyezze be a modult a csatlakozódobozba.
- 4. Kapcsolja be a tápegységet, és kövesse a kapcsolómodul konfigurációs utasításait.

#### GYIK

1. kérdés: Mit tegyek, ha nem tudom konfigurálni a kapcsolómodult?

- Kérjük, ellenőrizze, hogy a készülék be van-e kapcsolva.
- Győződjön meg róla, hogy a Zigbee Gateway elérhető.
- Akár jó internetes körülmények között.
- Győződjön meg róla, hogy az App-ban megadott jelszó helyes.
- Ellenőrizze, hogy a kábelezés megfelelő-e.

2. kérdés: Milyen eszköz csatlakoztatható ehhez a Zigbee kapcsolómodulhoz?

3. kérdés: Mi történik, ha a WIFI kikapcsol?

A legtöbb háztartási elektromos készülék, például lámpa, mosógép, kávéfőző stb. A kapcsolómodulhoz csatlakoztatott készüléket továbbra is vezérelheti hagyományos kapcsolójával, és amint a WIFI ismét aktív lesz, a modulhoz csatlakoztatott készülék automatikusan csatlakozik a WIFI hálózatához.

4. kérdés: Mit tegyek, ha megváltoztatom a WIFI-hálózatot vagy megváltoztatom a jelszót? A Zigbee kapcsolómodulunkat újra kell csatlakoztatnia az új Wi-Fi hálózathoz az App User szerint.

- 5. kérdés: Hogyan tudom visszaállítani a készüléket?
  - 1. Kapcsolja be/ki a készüléket 5 alkalommal, amíg a jelzőfény villogni nem kezd.
  - 2. Kapcsolja be/ki a hagyományos kapcsolót 5 alkalommal, amíg a jelzőfény villogni nem kezd.
  - 3. Nyomja meg a reset gombot körülbelül 10 másodpercig, amíg a jelzőfény villogni nem kezd.

#### App felhasználói kézikönyv

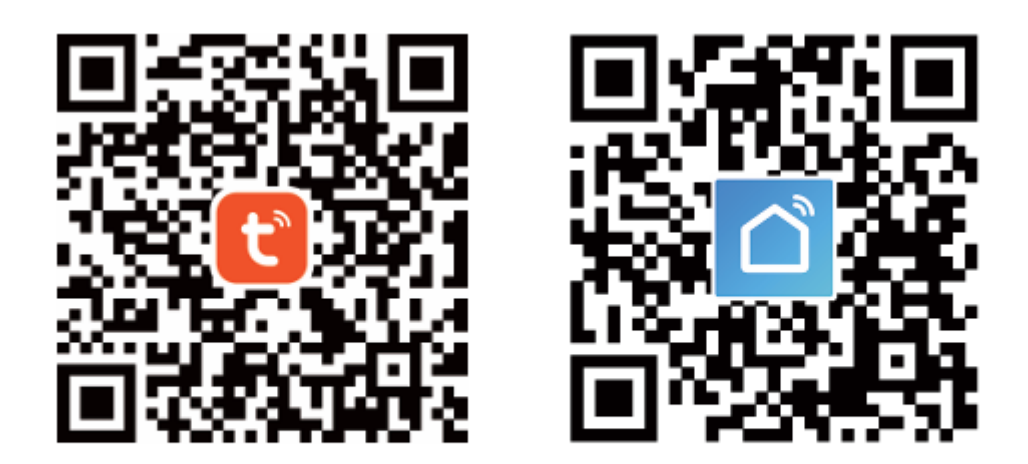

IOS APP / Android APP

1. Szkennelje be a QR-kódot a Tuya Smart App letöltéséhez, vagy kereshet a "Tuya Smart" és "Smart Life" kulcsszavakra az App Store-ban vagy a Google Play-ben az App letöltéséhez.

|            | o               |           |
|------------|-----------------|-----------|
| ← Reg      | gister          |           |
| Region     |                 | $\supset$ |
| Mobile num | ber/e-mail add  | ress      |
| Obtain ve  | erification cod | le        |
|            |                 |           |

 Jelentkezzen be vagy regisztrálja fiókját mobilszámával vagy e-mail címével. Írja be a mobiljára vagy postafiókjára küldött ellenőrző kódot, majd állítsa be a bejelentkezési jelszavát. Kattintson a "Család létrehozása" gombra az APP-ba való belépéshez.

|                        | ∘                 |
|------------------------|-------------------|
|                        | +                 |
| All Devices Living F   | Room Master Bedro |
| PIR<br>sensor ZB       | Door<br>Sensor ZB |
| Online                 | Online            |
| HM motion<br>sensor ZB | BLE<br>Gateway    |
| Online                 | Online            |
| T&H<br>sensor ZB       | ZB<br>gateway     |
| Online                 | Inline            |

Nyissa meg a ZigBee átjáró vezérlőpanelét az alkalmazáson.

3. A visszaállítási művelet elvégzése előtt győződjön meg arról, hogy a Zigbee Gateway hozzá van adva és telepítve a WiFi hálózathoz. Győződjön meg arról, hogy a termék a Zigbee Gateway hálózat hatósugarán belül van.

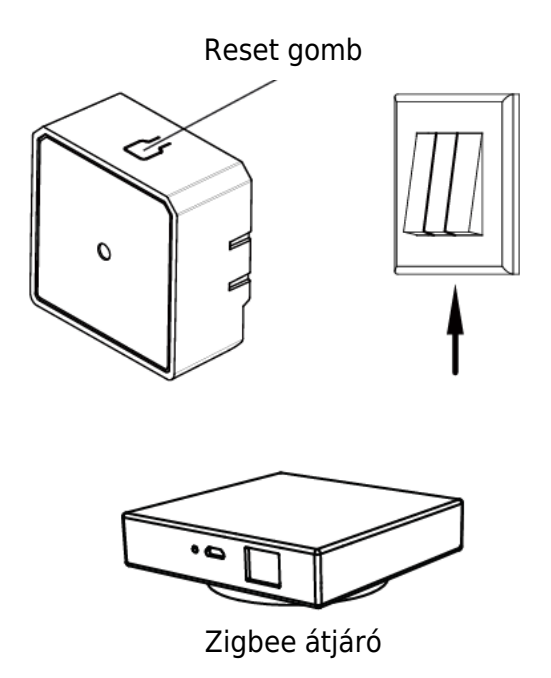

4. Miután a kapcsolómodul bekötése megtörtént, nyomja meg a reset gombot körülbelül 10 másodpercig, vagy kapcsolja be/ki a hagyományos kapcsolót 5 alkalommal, amíg a modulban lévő jelzőfény gyorsan villogni nem kezd a párosításhoz.

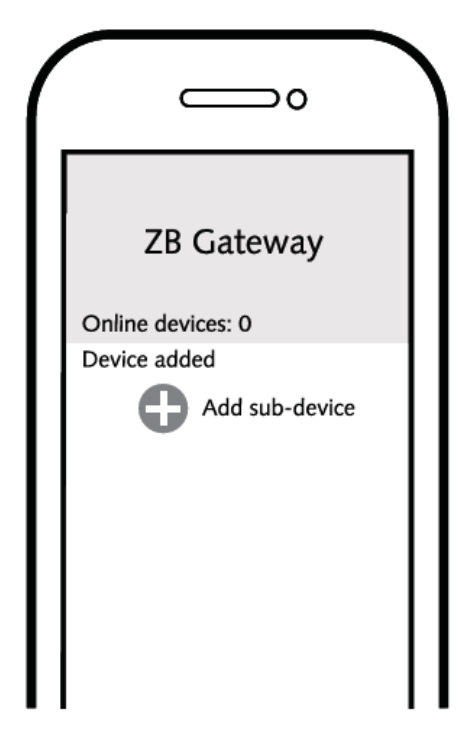

5. Kattintson a "+" (aleszköz hozzáadása) gombra a megfelelő termékkapu kiválasztásához, és kövesse a képernyőn megjelenő utasításokat a paringhoz.

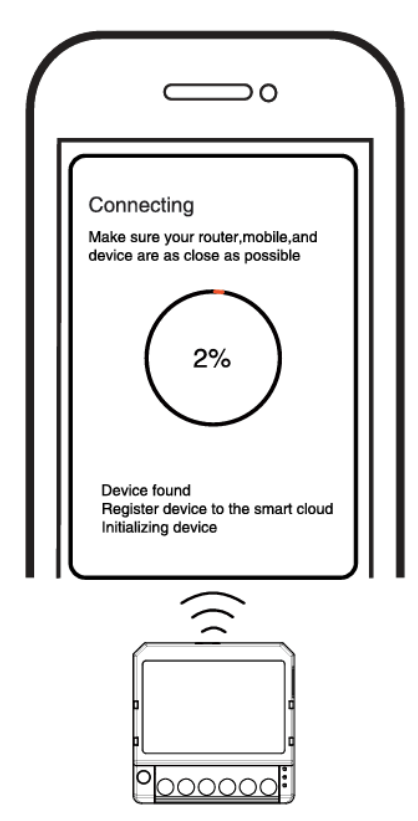

6. A csatlakozás a hálózat állapotától függően körülbelül 10-120 másodpercig tart.

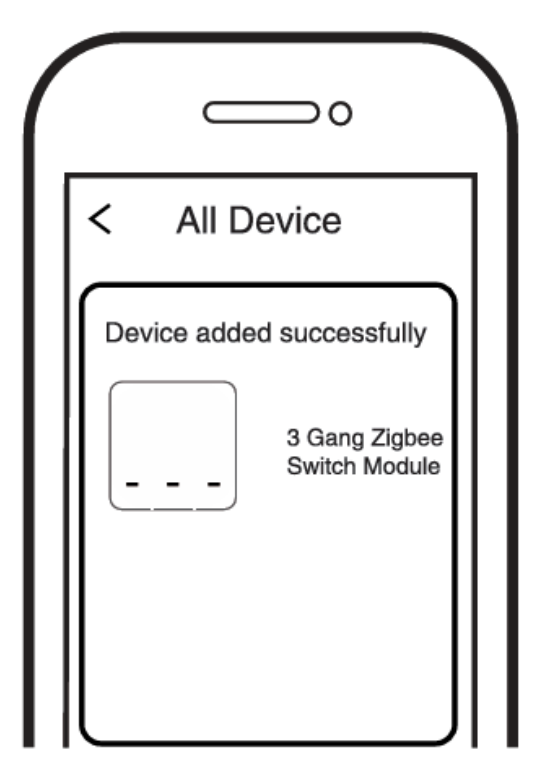

7. Végül a készüléket mobiltelefonon keresztül is vezérelheti.

| 15-51    |             |             | Ð        | Per 164 19 |   |
|----------|-------------|-------------|----------|------------|---|
| ←        | Intellig    | gent Sw     | itcher 3 | сн 👔       | 2 |
| Long pro | iss to edit | switch na   | me       |            | 0 |
|          |             |             |          |            |   |
|          |             |             |          |            |   |
|          |             |             |          |            |   |
|          |             |             |          |            |   |
|          |             |             |          |            |   |
|          |             |             |          |            |   |
|          |             |             |          |            |   |
|          |             |             |          |            |   |
|          |             |             |          |            |   |
| Gart     |             | Contract of | 12       | Owten      | * |
|          |             |             |          |            |   |
|          |             |             |          |            |   |
|          |             |             |          |            |   |

8. Végül a készüléket mobiltelefonon keresztül is vezérelheti.

### Rendszerkövetelmények

- WIFI router
- Zigbee átjáró
- iPhone, iPad (iOS 7.0 vagy újabb), Android 4.0 vagy újabb verzió

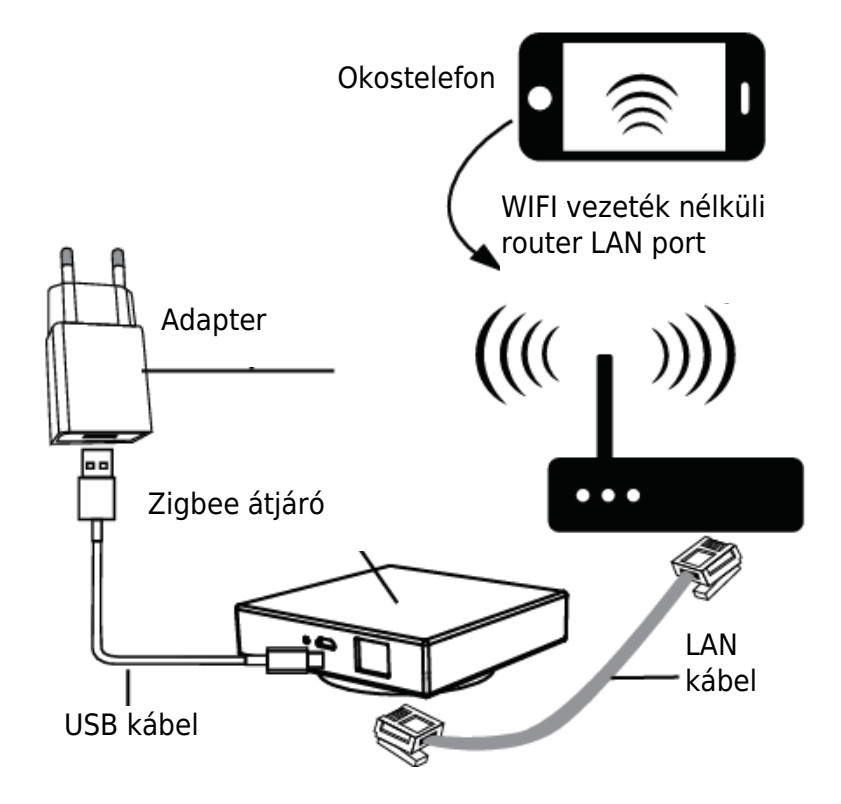

## Jótállási feltételek

Az Alza.cz értékesítési hálózatában vásárolt új termékre 2 év garancia vonatkozik. Ha a garanciális időszak alatt javításra vagy egyéb szolgáltatásra van szüksége, forduljon közvetlenül a termék eladójához, a vásárlás dátumával ellátott eredeti vásárlási bizonylatot kell bemutatnia.

# Az alábbiak a jótállási feltételekkel való ellentétnek minősülnek, amelyek miatt az igényelt követelés nem ismerhető el:

- A terméknek a termék rendeltetésétől eltérő célra történő használata, vagy a termék karbantartására, üzemeltetésére és szervizelésére vonatkozó utasítások be nem tartása.
- A termék természeti katasztrófa, illetéktelen személy beavatkozása vagy a vevő hibájából bekövetkezett mechanikai sérülése (pl. szállítás, nem megfelelő eszközökkel történő tisztítás stb. során).
- A fogyóeszközök vagy alkatrészek természetes elhasználódása és öregedése a használat során (pl. akkumulátorok stb.).
- Káros külső hatásoknak való kitettség, például napfény és egyéb sugárzás vagy elektromágneses mezők, folyadék behatolása, tárgyak behatolása, hálózati túlfeszültség, elektrosztatikus kisülési feszültség (beleértve a villámlást), hibás tápvagy bemeneti feszültség és e feszültség nem megfelelő polaritása, kémiai folyamatok, például használt tápegységek stb.
- Ha valaki a termék funkcióinak megváltoztatása vagy bővítése érdekében a megvásárolt konstrukcióhoz képest módosításokat, átalakításokat, változtatásokat végzett a konstrukción vagy adaptációt végzett, vagy nem eredeti alkatrészeket használt.

### EU-megfelelőségi nyilatkozat

Ez a berendezés megfelel az alapvető követelményeknek és az uniós irányelvek egyéb vonatkozó rendelkezéseinek.

CE

#### WEEE

Ezt a terméket nem szabad normál háztartási hulladékként ártalmatlanítani az elektromos és elektronikus berendezések hulladékairól szóló uniós irányelvnek (WEEE - 2012/19 / EU) megfelelően. Ehelyett vissza kell juttatni a vásárlás helyére, vagy át kell adni az újrahasznosítható hulladékok nyilvános gyűjtőhelyén. Azzal, hogy gondoskodik a termék megfelelő ártalmatlanításáról, segít megelőzni a környezetre és az emberi egészségre gyakorolt esetleges negatív következményeket, amelyeket egyébként a termék nem megfelelő hulladékkezelése okozhatna. További részletekért forduljon a helyi hatósághoz vagy a legközelebbi gyűjtőhelyhez. Az ilyen típusú hulladék nem megfelelő ártalmatlanítása a nemzeti előírásoknak megfelelően pénzbírságot vonhat maga után.

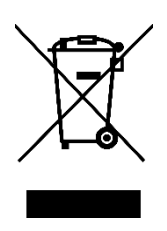

Sehr geehrter Kunde,

vielen Dank für den Kauf unseres Produkts. Bitte lesen Sie die folgenden Anweisungen vor dem ersten Gebrauch sorgfältig durch und bewahren Sie diese Bedienungsanleitung zum späteren Nachschlagen auf. Beachten Sie insbesondere die Sicherheitshinweise. Wenn Sie Fragen oder Kommentare zum Gerät haben, wenden Sie sich bitte an den Kundenservice.

| $\bowtie$  | www.alza.de/kontakt |
|------------|---------------------|
| $\odot$    | 0800 181 45 44      |
|            |                     |
| $\bowtie$  | www.alza.at/kontakt |
| $\bigcirc$ | +43 720 815 999     |
|            |                     |

Lieferant Alza.cz a.s., Jankovcova 1522/53, Holešovice, 170 00 Prag 7, www.alza.cz

### **Technische Daten**

| Produkttyp          | 4 Gang Zigbee Schalter Modul     |
|---------------------|----------------------------------|
| Spannung            | AC100-240V 50/60Hz               |
| Max. Belastung      | LED 4x150W 🗱 4x2.5A              |
| Betriebsfrequenz    | 2,405GHz - 2,480GHz IEEE802.15.4 |
| Betriebstemperatur  | -10°C + 40°C                     |
| Protokoll           | Zigbee 3.0                       |
| Einsatzbereich      | <100m                            |
| Abmessungen (BxTxH) | 39x39x20 mm                      |
| IP-Einstufung       | IP20                             |
| Bescheinigungen     | CE ROHS                          |

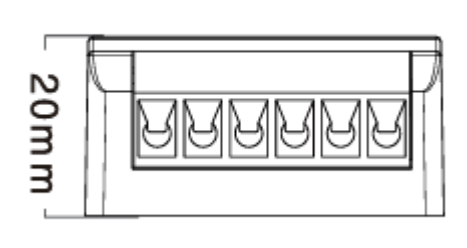

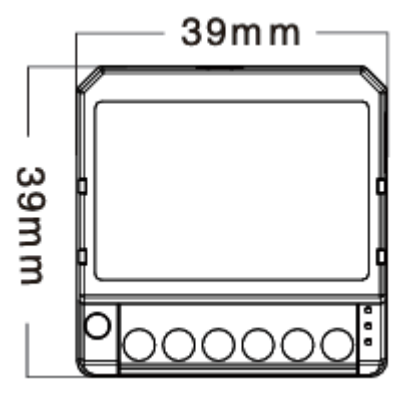

Globaler internationaler Betrieb, wann und wo immer Sie sind, All-in-one Mobile App.

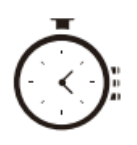

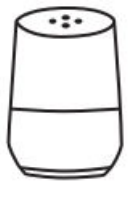

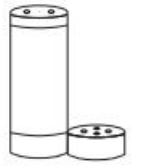

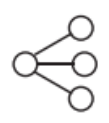

Timer einplanen

Sprachsteuerung -Zusammenarbeit mit Google Home

Sprachsteuerung funktioniert mit Amazon Alexa

Gemeinsame Nutzung von Geräten

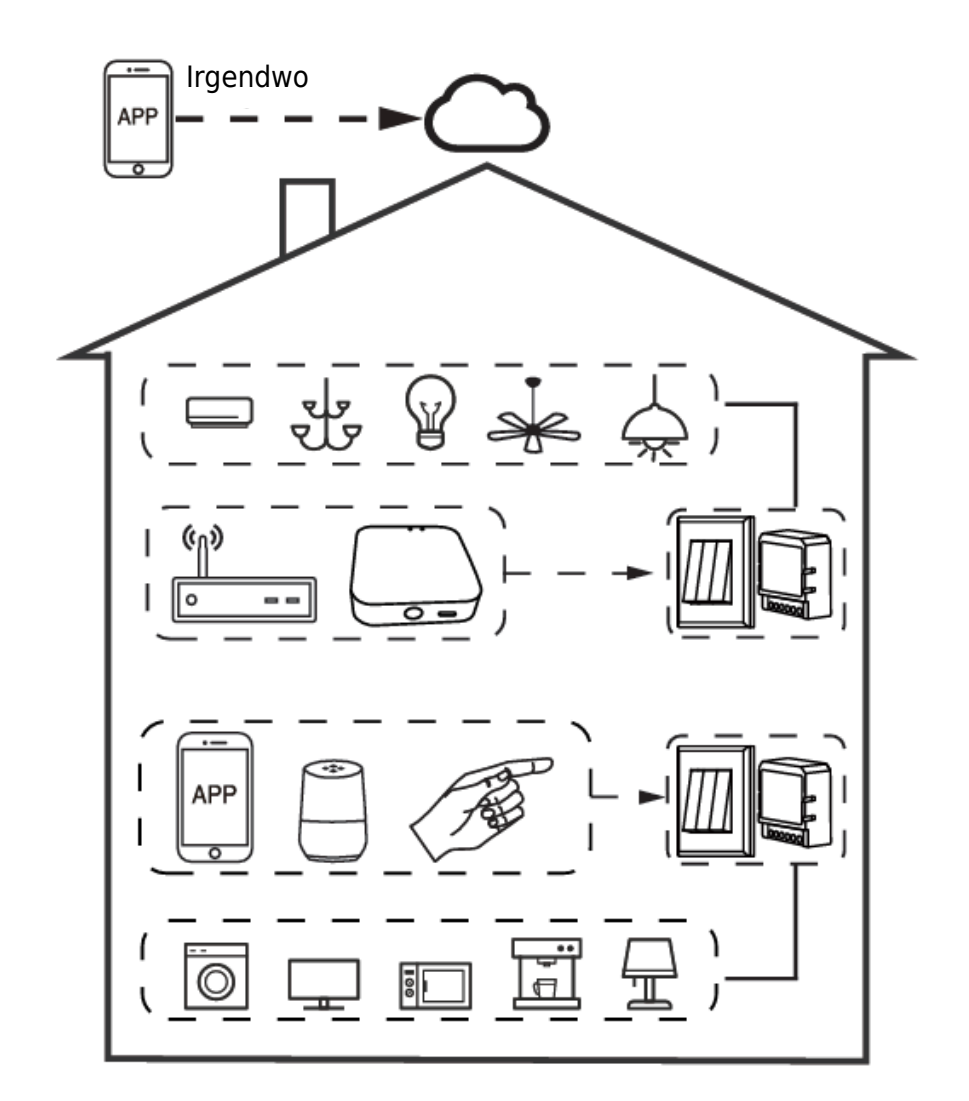

#### Lokaler Betrieb im eigenen Haus

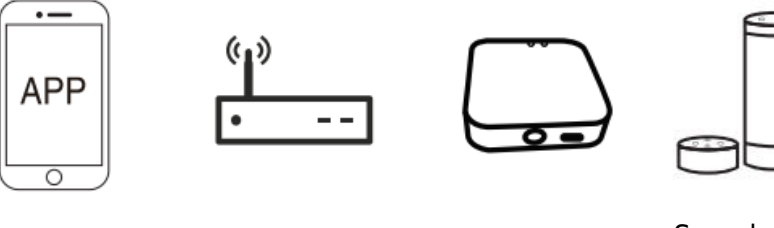

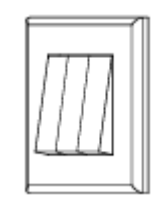

Apps

Router

Gateway

Sprachsteuerun g

Gewöhnlicher Schalter

### Einrichtung

Warnungen:

- 1. Die Installation muss von einem qualifizierten Elektriker in Übereinstimmung mit den örtlichen Vorschriften durchgeführt werden.
- 2. Bewahren Sie das Gerät außerhalb der Reichweite von Kindern auf.
- 3. Halten Sie das Gerät von Wasser, Feuchtigkeit oder heißer Umgebung fern.
- 4. Stellen Sie das Gerät nicht in der Nähe von starken Signalquellen wie z. B. Mikrowellenherden auf, da diese Signalunterbrechungen verursachen können, die zu einem abnormalen Betrieb des Geräts führen.
- 5. Eine Behinderung durch Betonwände oder metallische Materialien kann die effektive Reichweite des Geräts verringern und sollte vermieden werden.
- 6. Versuchen Sie NICHT, das Gerät zu zerlegen, zu reparieren oder zu modifizieren.

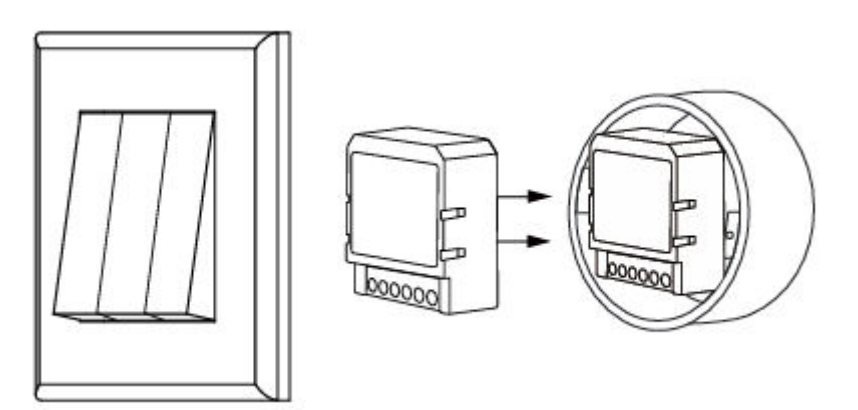

### Manuelle Überbrückung

Das Schaltmodul-Terminal behält dem Endbenutzer den Zugang zur manuellen Überbrückungsfunktion zum Ein- und Ausschalten vor.

Ein/Aus-Schalter für permanente Ein/Aus-Funktion. Anmerkungen:

- 1. Sowohl die Einstellung in der App als auch die des Schalters können sich gegenseitig überschreiben, die letzte Einstellung bleibt im Speicher.
- 2. Die App-Steuerung ist mit dem manuellen Schalter synchronisiert.

#### Ein Schalter

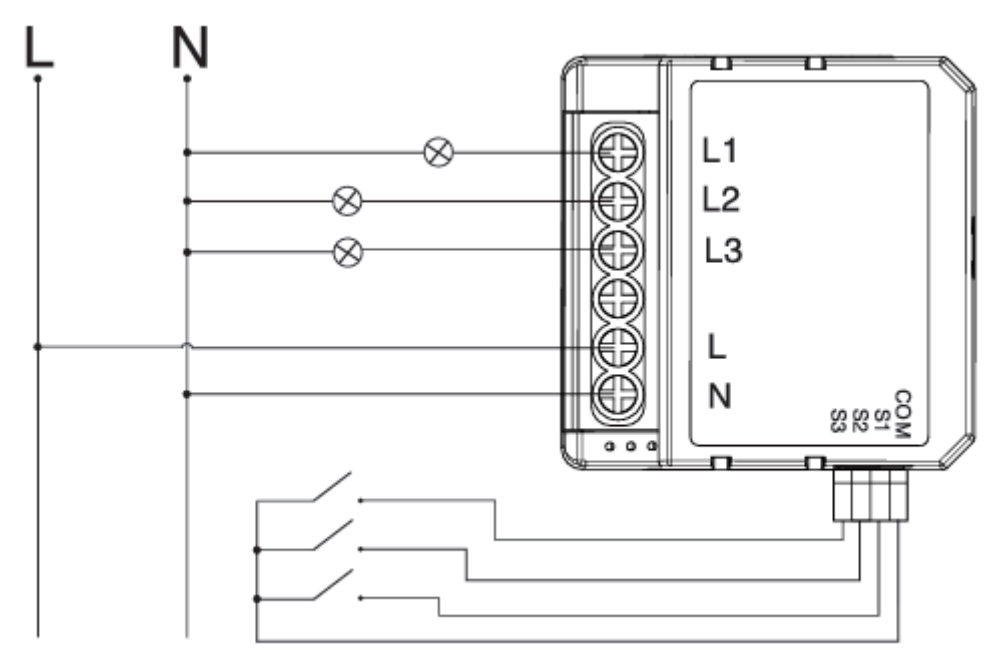

#### **Ohne Schalter**

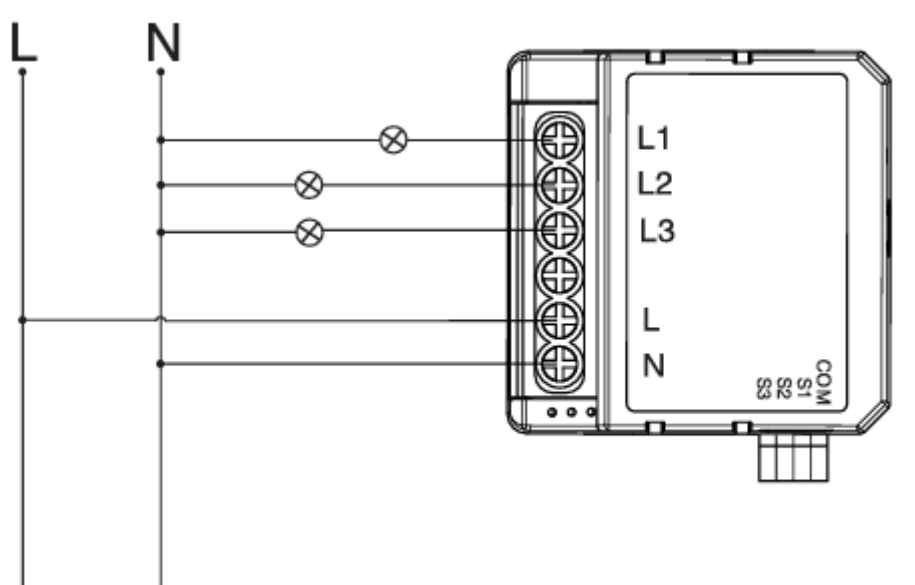

#### **Doppelter Schalter**

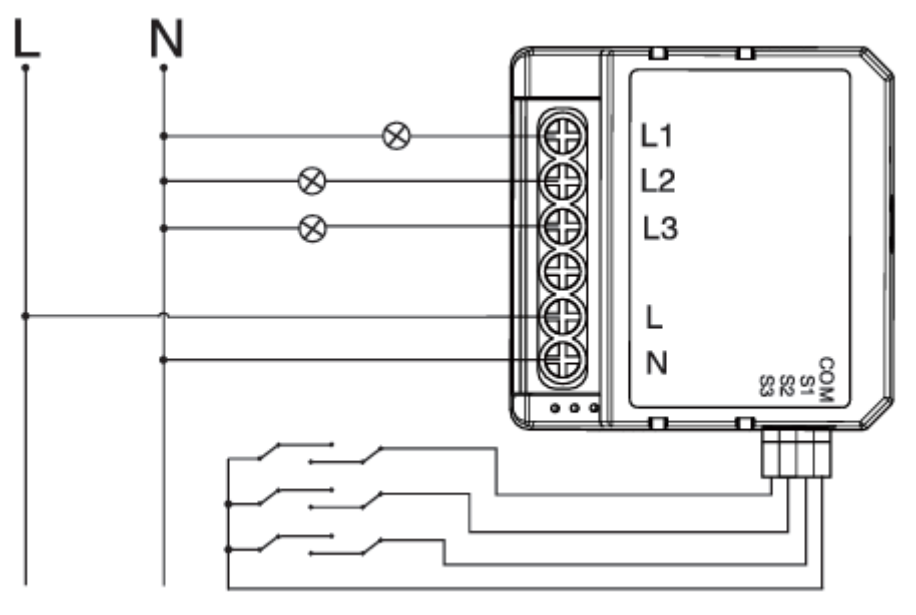

Verdrahtungsanweisungen und -diagramme

- 1. Schalten Sie die Stromzufuhr ab, bevor Sie elektrische Installationsarbeiten durchführen.
- 2. Schließen Sie die Drähte gemäß dem Schaltplan an.
- 3. Setzen Sie das Modul in die Anschlussdose ein.
- 4. Schalten Sie die Stromversorgung ein und folgen Sie den Anweisungen zur Konfiguration des Schaltmoduls.

### FAQ

Q1: Was soll ich tun, wenn ich das Schaltmodul nicht konfigurieren kann?

- Bitte prüfen Sie, ob das Gerät eingeschaltet ist.
- Stellen Sie sicher, dass das Zigbee-Gateway verfügbar ist.
- Ob es gute Internetbedingungen gibt.
- Stellen Sie sicher, dass das in der App eingegebene Passwort korrekt ist.
- Stellen Sie sicher, dass die Verkabelung korrekt ist.

F2: Welches Gerät kann an dieses Zigbee-Schaltmodul angeschlossen werden?

F3: Was passiert, wenn das WIFI ausfällt?

Die meisten Ihrer elektrischen Haushaltsgeräte, wie Lampen, Waschmaschine, Kaffeemaschine, etc. Sie können das an das Schaltmodul angeschlossene Gerät immer noch mit Ihrem herkömmlichen Schalter steuern und sobald das WIFI wieder aktiv ist, wird das an das Modul angeschlossene Gerät automatisch mit Ihrem WIFI-Netzwerk verbunden. F4: Was muss ich tun, wenn ich das WLAN-Netzwerk oder das Passwort ändere? Sie müssen unser Zigbee-Schaltmodul erneut mit dem neuen Wi-Fi-Netzwerk verbinden, so wie es der App-Benutzer vorgibt. F5: Wie kann ich das Gerät zurücksetzen?

- 1. Schalten Sie das Gerät 5 Mal ein und aus, bis die Kontrollleuchte blinkt.
- 2. Schalten Sie den herkömmlichen Schalter 5 Mal ein/aus, bis die Kontrollleuchte blinkt.
- 3. Drücken Sie die Rückstelltaste etwa 10 Sekunden lang, bis die Kontrollleuchte blinkt.

#### **App-Benutzerhandbuch**

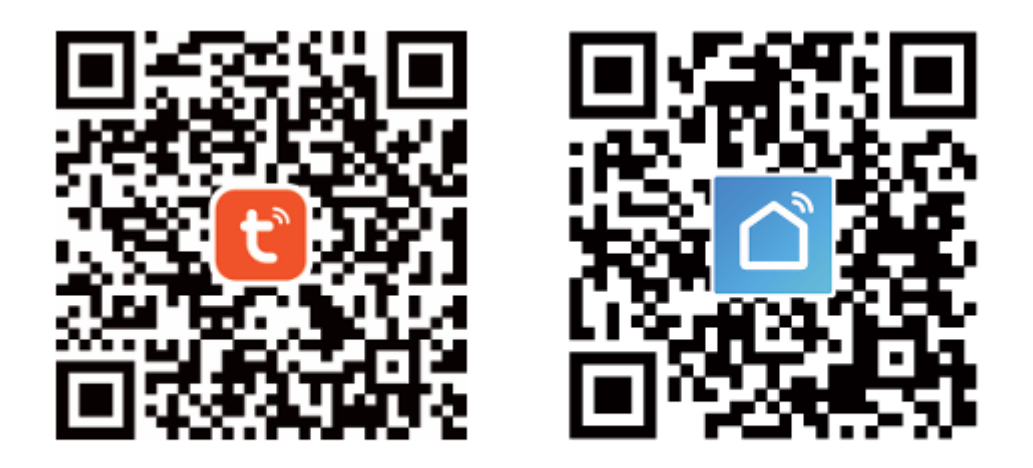

IOS APP / Android APP

1. Scannen Sie den QR-Code, um die Tuya Smart App herunterzuladen, oder suchen Sie im App Store oder bei Google play nach den Stichworten "Tuya Smart" und "Smart Life", um die App herunterzuladen.

|           | <u> </u>         |           |
|-----------|------------------|-----------|
| ← Re      | gister           |           |
| Region    |                  | $\supset$ |
| Mobile nu | ımber/e-mail add | ress      |
| Obtain    | verification cod | le        |
|           |                  |           |

 Melden Sie sich an oder registrieren Sie Ihr Konto mit Ihrer Handynummer oder E-Mail-Adresse. Geben Sie den Verifizierungscode ein, der an Ihr Handy oder Ihre Mailbox gesendet wird, und legen Sie dann Ihr Login-Passwort fest. Klicken Sie auf "Familie erstellen", um in die APP zu gelangen.

|                        | 0                 |
|------------------------|-------------------|
|                        | +                 |
| All Devices Living     | Room Master Bedro |
| PIR<br>sensor ZB       | Door<br>Sensor ZB |
| Online                 | Online            |
| HM motion<br>sensor ZB | BLE<br>Gateway    |
| Online                 | Online            |
| T&H<br>sensor ZB       | ZB<br>gateway     |
| Online                 | Online            |

Öffnen Sie das Bedienfeld des ZigBee-Gateways in der App.

3. Stellen Sie vor dem Zurücksetzen sicher, dass das Zigbee-Gateway zum WiFi-Netzwerk hinzugefügt und installiert wurde. Stellen Sie sicher, dass sich das Produkt innerhalb der Reichweite des Zigbee-Gateway-Netzwerks befindet.

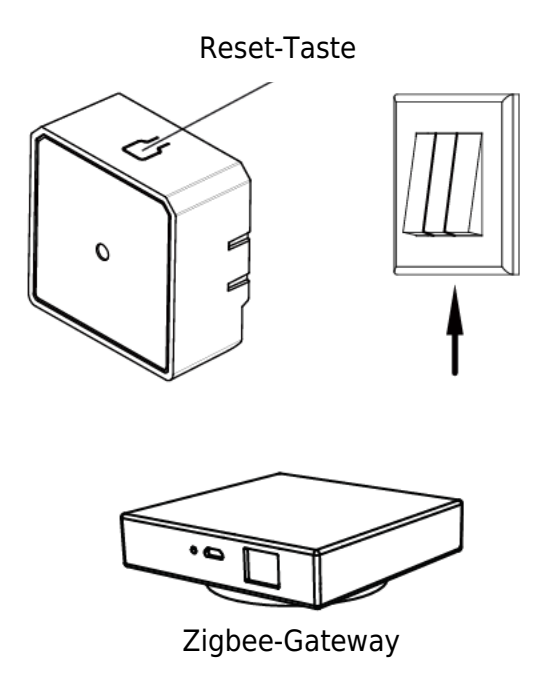

4. Nachdem die Verdrahtung des Schaltmoduls abgeschlossen ist, drücken Sie die Reset-Taste für ca. 10 Sekunden oder schalten Sie den herkömmlichen Schalter 5 Mal ein/aus, bis die Kontrollleuchte im Inneren des Moduls zur Kopplung schnell blinkt.

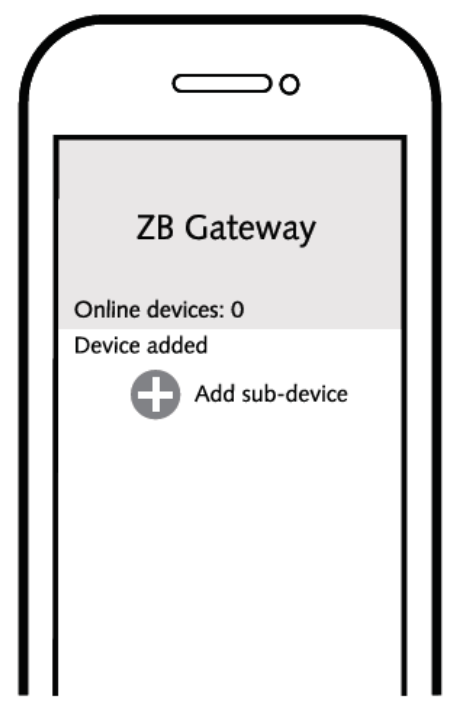

5. Klicken Sie auf "+" (Untergerät hinzufügen), um das geeignete Produkt-Gateway auszuwählen, und folgen Sie den Anweisungen auf dem Bildschirm, um es zu paren.

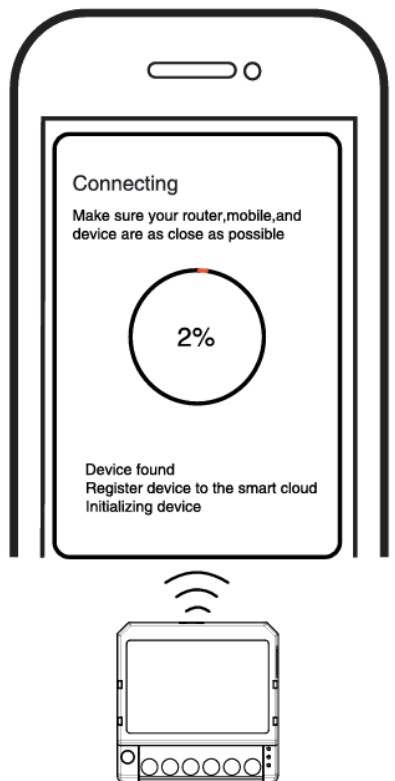

6. Der Verbindungsaufbau dauert je nach Netzbedingungen etwa 10-120 Sekunden.

|     | 0                                                         |  |  |
|-----|-----------------------------------------------------------|--|--|
| <   | All Device                                                |  |  |
| Dev | rice added successfully<br>3 Gang Zigbee<br>Switch Module |  |  |

7. Schließlich können Sie das Gerät über Ihr Mobiltelefon steuern.

| 15-51      | 55 Tes 16 - 10          |          |  |
|------------|-------------------------|----------|--|
| <b>(</b> - | Intelligent Switcher    | зсн 📿    |  |
| Long pr    | ess to edit switch name | 0        |  |
|            |                         |          |  |
|            |                         |          |  |
|            |                         |          |  |
|            |                         |          |  |
|            |                         |          |  |
|            |                         |          |  |
|            |                         |          |  |
|            | in the second second    |          |  |
|            | ل انــــ                |          |  |
| East       | en 1 Bailen 2           | Switch 3 |  |
|            |                         |          |  |
|            |                         |          |  |
|            |                         |          |  |

8. Schließlich können Sie das Gerät über Ihr Mobiltelefon steuern.

### Systemanforderungen

- WIFI-Router
- Zigbee-Gateway
- iPhone, iPad (iOS 7.0 oder höher), Android 4.0 oder höher

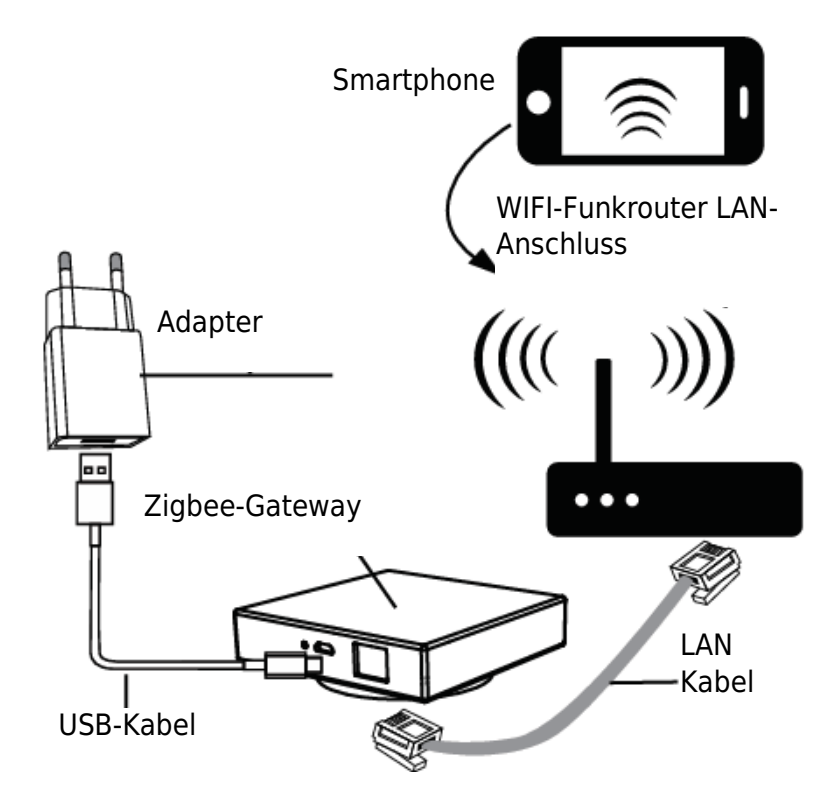

### Garantiebedingungen

Auf ein neues Produkt, das im Vertriebsnetz von Alza gekauft wurde, wird eine Garantie von 2 Jahren gewährt. Wenn Sie während der Garantiezeit eine Reparatur oder andere Dienstleistungen benötigen, wenden Sie sich direkt an den Produktverkäufer. Sie müssen den Originalkaufbeleg mit dem Kaufdatum vorlegen.

#### Als Widerspruch zu den Garantiebedingungen, für die der geltend gemachte Anspruch nicht anerkannt werden kann, gelten:

- Verwendung des Produkts für einen anderen Zweck als den, für den das Produkt bestimmt ist, oder Nichtbeachtung der Anweisungen für Wartung, Betrieb und Service des Produkts.
- Beschädigung des Produkts durch Naturkatastrophe, Eingriff einer unbefugten Person oder mechanisch durch Verschulden des Käufers (z. B. beim Transport, Reinigung mit unsachgemäßen Mitteln usw.).
- Natürlicher Verschleiß und Alterung von Verbrauchsmaterialien oder Komponenten während des Gebrauchs (wie Batterien usw.).
- Exposition gegenüber nachteiligen äußeren Einflüssen wie Sonnenlicht und anderen Strahlungen oder elektromagnetischen Feldern, Eindringen von Flüssigkeiten, Eindringen von Gegenständen, Netzüberspannung, elektrostatische Entladungsspannung (einschließlich Blitzschlag), fehlerhafte Versorgungs- oder Eingangsspannung und falsche Polarität dieser Spannung, chemische Prozesse wie verwendet Netzteile usw.
- Wenn jemand Änderungen, Modifikationen, Konstruktionsänderungen oder Anpassungen vorgenommen hat, um die Funktionen des Produkts gegenüber der gekauften Konstruktion zu ändern oder zu erweitern oder nicht originale Komponenten zu verwenden.

### EU-Konformitätserklärung

Dieses Gerät entspricht den grundlegenden Anforderungen und anderen relevanten Bestimmungen der EU-Richtlinien.

CE

#### WEEE

Dieses Produkt darf gemäß der EU-Richtlinie über Elektro- und Elektronik-Altgeräte (WEEE - 2012/19 / EU) nicht über den normalen Hausmüll entsorgt werden. Stattdessen muss es an den Ort des Kaufs zurückgebracht oder bei einer öffentlichen Sammelstelle für wiederverwertbare Abfälle abgegeben werden. Indem Sie sicherstellen, dass dieses Produkt ordnungsgemäß entsorgt wird, tragen Sie dazu bei, mögliche negative Folgen für die Umwelt und die menschliche Gesundheit zu vermeiden, die andernfalls durch eine unsachgemäße Abfallbehandlung dieses Produkts verursacht werden könnten. Wenden Sie sich an Ihre örtliche Behörde oder an die nächstgelegene Sammelstelle, um weitere Informationen zu erhalten. Die unsachgemäße Entsorgung dieser Art von Abfall kann gemäß den nationalen Vorschriften zu Geldstrafen führen.

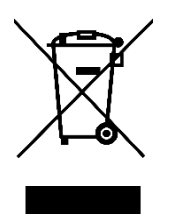